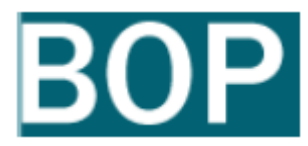

### Diputación de A Coruña

# MANUAL DEL ANUNCIANTE

Boletín Oficial de la Provincia de A Coruña

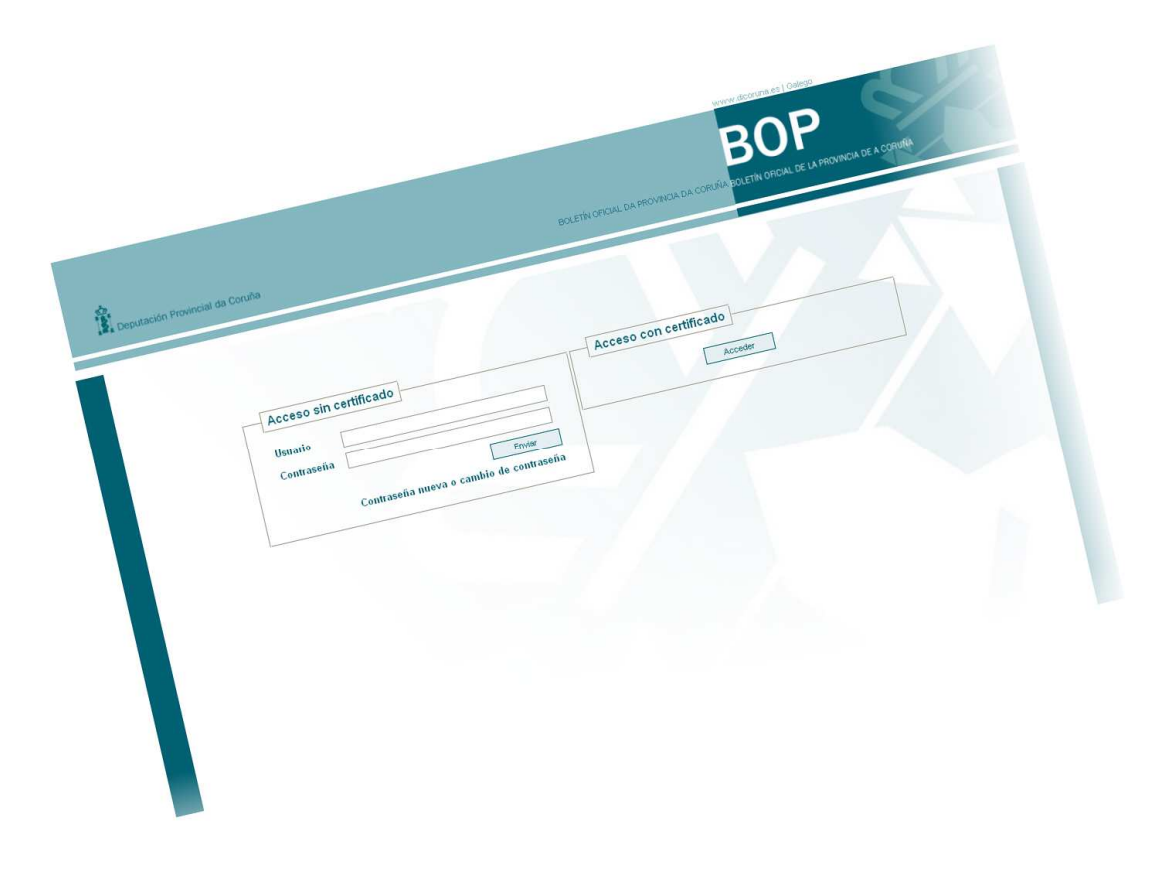

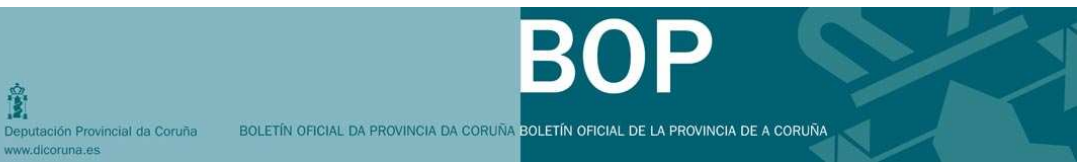

# ÍNDICE:

| 1.                                  | INTRODUCCIÓN                                                                                                    | 3                        |
|-------------------------------------|----------------------------------------------------------------------------------------------------|--------------------------|
| 2.                                  | ¿QUÉ ES EL PORTAL DEL ANUNCIANTE?                                                                                                    | 4                        |
| 3.                                  | ¿CÓMO ACCEDO AL PORTAL DEL ANUNCIANTE?                                                                                                    | 5                        |
| <b>Conf</b><br>1.<br>2.<br>3.<br>4. | figuración del navegador para el acceso y firma de anuncios<br>Instalación del certificado de la FNMT<br>Configuración del eDNI<br>Configuración del navegador<br>Otras indicaciones | <b>8</b><br>9<br>9<br>11 |
| Estru                               | uctura del portal del anunciante:                                                                                                    | 13                       |
| 6.                                  | ¿CÓMO DOY DE ALTA UNA SOLICITUD DE ANUNCIO?                                                                                                    | 15                       |
| Pasc                                | os generales:                                                                                                    | 15                       |
| Envi                                | ar a firma:                                                                                                    | 23                       |
| Impr<br>Col                         | <b>imir justificante:</b><br>nsulta de un anuncio pendiente de la entrega de un justificante:                                                                                        | <b>24</b><br>29          |
| 7.                                  | ¿CÓMO FIRMO UN ANUNCIO?                                                                                                    | 30                       |
| 8.                                  | ¿CÓMO DOY DE BAJA UNA SOLICITUD DE ANUNCIO?                                                                                                    | 34                       |
| Pasc                                | os generales:                                                                                                    | 34                       |
| 9.                                  | ¿CÓMO CORRIJO UN ANUNCIO PUBLICADO?                                                                                                    | 36                       |
| Pasc                                | os generales:                                                                                                    | 36                       |
| 10.<br>ANC                          | ¿CÓMO MODIFICO UN ANUNCIO PENDIENTE DE SUBSANAR<br>MALÍAS?                                                                                                    | 39                       |
| 11.                                 | ¿CÓMO CONSULTO EL ESTADO DE MIS ANUNCIOS?                                                                                                    | 42                       |
| 12.                                 | ¿CÓMO CONSULTO EL CONTENIDO DE LOS ANUNCIOS?                                                                                                    | 49                       |

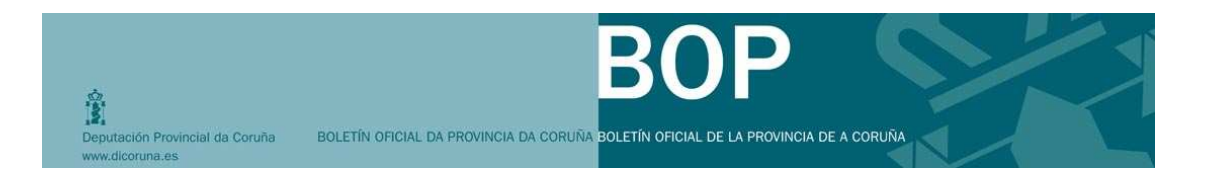

# 1. INTRODUCCIÓN

La **Diputación de A Coruña** lanza una **nueva herramienta**: el **sistema para la gestión integral** del Boletín Oficial de la provincia en **formato electrónico**, accesible desde la dirección <u>http://www.dicoruna.es</u>, con mayores facilidades y validez legal a todos los efectos.

|                                 |                          | BOP                                                                                                 |
|---------------------------------|--------------------------|----------------------------------------------------------------------------------------------------|
| Deputación Provincial da Coruña | BOLETIN OFICI            | AL DA PROVINCIA DA CORUÑA BOLETIN OFICIAL DE LA PROVINCIA DE A CORUÑA<br>MARTES, 00 JUNIO 2000 Buse |
| CONTACTO                        | Consultas BOP            | ANUNCIANTES                                                                                         |
| Dirección y teléfonos           | Ultimo BOP               | Acceso zona anunciantes                                                                             |
| Sugerencias                     | BOP anteriores por fecha | Cómo publicar                                                                                       |
| *                               | Buscar en el texto       | Firma digital                                                                                       |
|                                 | Suscripciones al BOP     |                                                                                                    |
| DOG                             | Verificar anuncio        | NFORMACIÓN GENERAL                                                                                  |
| BOE                             | E E                      | ¿Quiénes somos?                                                                                     |
| DOUE                            |                          | Normativa                                                                                           |
|                                 |                          | Ayuda                                                                                               |
|                                 |                          | Preguntas frecuentes                                                                                |

Este manual pretende ser una **guía** para que el usuario pueda solucionar de manera sencilla aspectos puntuales que le surjan en el momento de acceder, solicitar la inserción de un anuncio, consultar el estado o firmarlos.

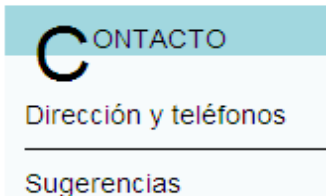

Para la comunicación de incidencias o sugerencias, podrá utilizar este espacio del portal Web.

Asimismo, dispondrá de un espacio de formación online al que accederá desde "Cómo publicar"

| A                       |  |
|-------------------------|--|
| Acceso zona anunciantes |  |
| Cómo publicar           |  |
| Firma digital           |  |
|                         |  |

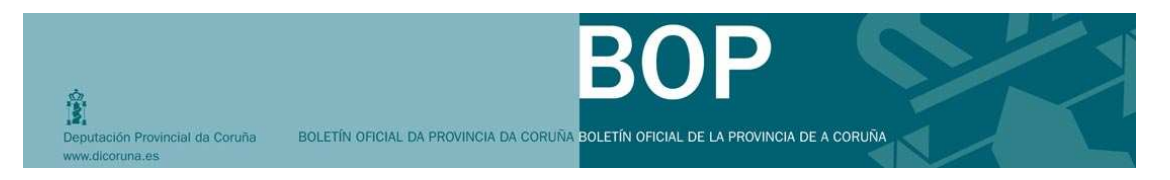

# 2. ¿QUÉ ES EL PORTAL DEL ANUNCIANTE?

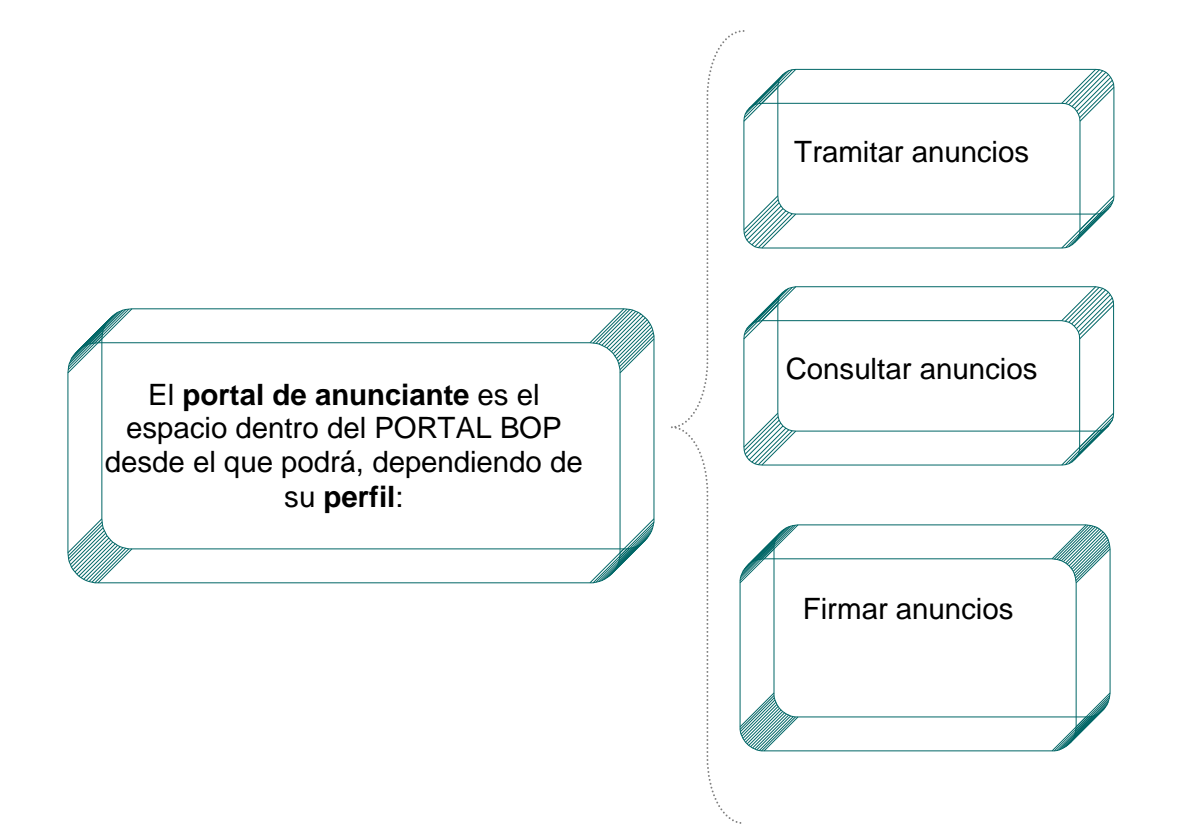

El alta de anuncios en el BOP la realizará una persona con permisos de **TRAMITADOR**. Ésta tendrá que cubrir los datos de la ficha del anuncio y escribir o adjuntar el contenido del mismo. Puede dejar dicho anuncio pendiente de elaboración y volver a editarlo posteriormente.

El anuncio podrá ser presentado de dos maneras:

- A través de la utilización de la vía telemática, la persona autorizada podrá utilizar su certificado digital para firmar el mismo, lo que conlleva la presentación en el registro telemático de la Diputación.
- El tramitador podrá generar un justificante-comprobante electrónico para su firma por la autoridad o funcionario facultado para ello, para posteriormente ser entregado en las oficinas del BOP.

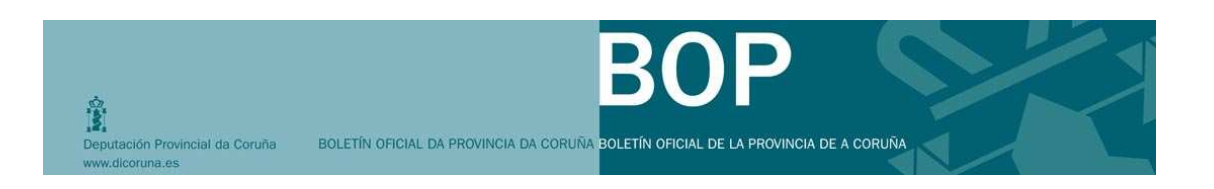

## 3. ¿CÓMO ACCEDO AL PORTAL DEL ANUNCIANTE?

Accederá desde el sitio Web de la Diputación da Coruña <u>http://www.dicoruna.es</u> Previamente, tendrá que cumplimentar el formulario de solicitud de alta, que se podrá descargar desde la sección "**Cómo publicar**" y también desde "**Normativa**" en el portal público y presentarlo en las oficinas de la Diputación.

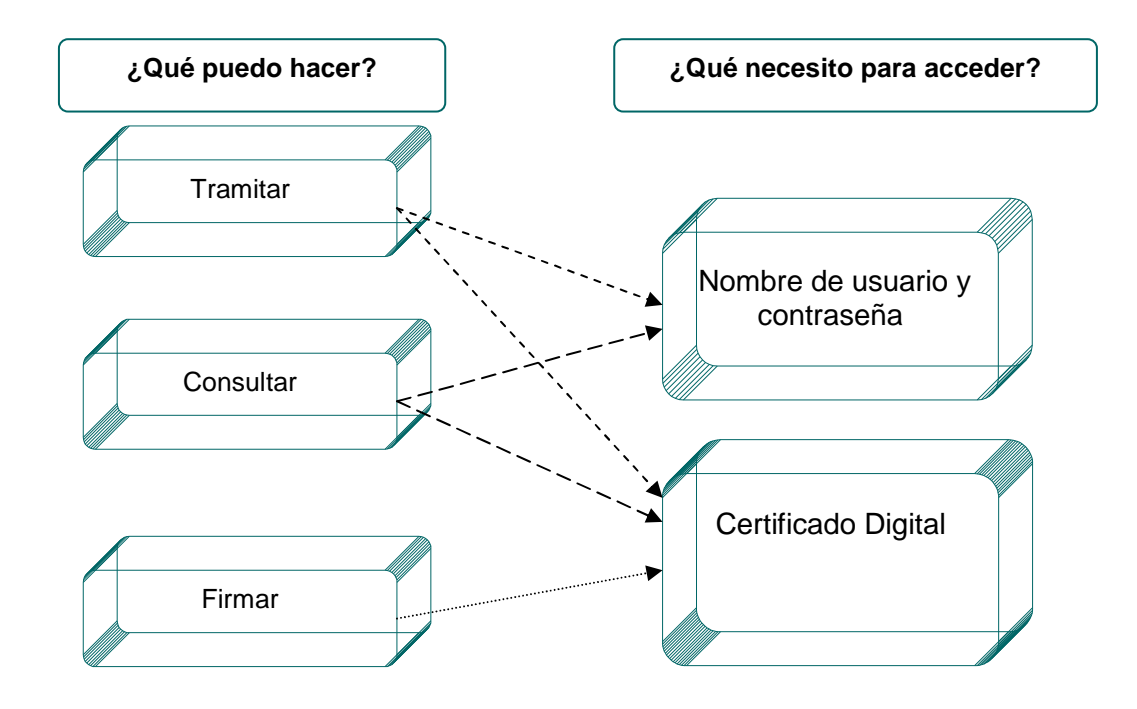

Aquellas personas que accedan para la tramitación o para la consulta de anuncios podrán utilizar dos formas de acceso: utilizando el certificado digital o utilizando un nombre de usuario y una contraseña, que les serán facilitados por la Diputación.

Los usuarios con permisos de firma sólo podrán utilizar el certificado digital para acceder.

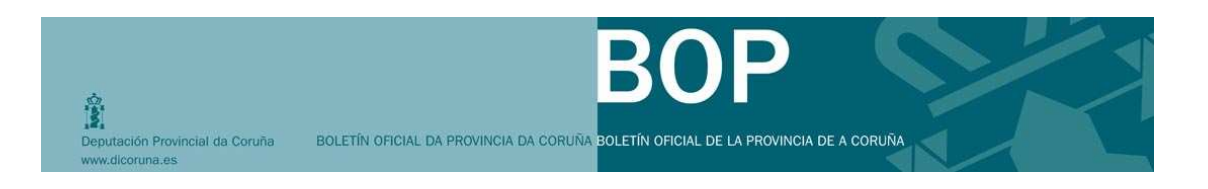

### Pasos generales para el acceso al portal del anunciante:

1 Escriba la dirección <u>http://www.dicoruna.es/</u> en su navegador y haga clic en el icono. Se abrirá el portal BOP en una nueva ventana.

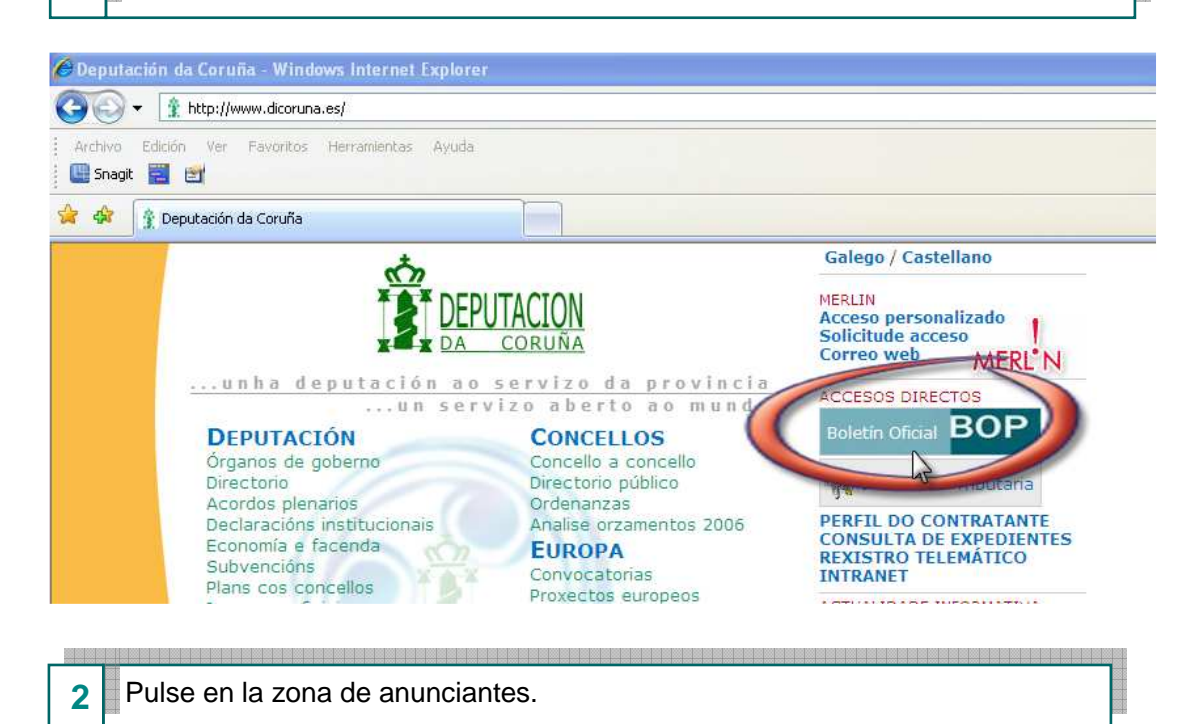

| nonsultas BOP            |                         |
|--------------------------|-------------------------|
| Último BOP               | Acceso zona anunciantes |
| BOP anteriores por fecha | Cómo publicar           |
| Buscar en el texto       | Firma digital           |
| Suscripciones al BOP     |                         |
| Verificar anuncio        | NFORMACIÓN GENERAL      |
|                          | ¿Quiénes somos?         |
|                          | Normati∨a               |
|                          | Ayuda                   |
|                          | Preguntas frecuentes    |

| Deputación Provincial da Coruña<br>www.dicoruna.es | BOLETÍN OFICIAL DA PROVINCIA DA CORUÑA | BOP<br>BOLETÍN OFICIAL DE LA PROVINCIA DE A | CORUÑA |  |
|----------------------------------------------------|----------------------------------------|---------------------------------------------|--------|--|
|                                                    |                                        |                                             |        |  |

| Aparecerá una ventana nueva maneras:                         | de acceso restringido, y podrá acceder de dos |
|--------------------------------------------------------------|-----------------------------------------------|
| Acceso sin certificado                                       | Acceso con certificado                        |
| Contraseña Enviar<br>Contraseña nueva o cambio de contraseña |                                               |

A través del certificado digital:

|  |  |  |  | 0 | 31 | ~ | ~ | od | lor |  |  |
|--|--|--|--|---|----|---|---|----|-----|--|--|
|--|--|--|--|---|----|---|---|----|-----|--|--|

а

Para acceder con certificado, podrá utilizar los siguientes sistemas de firma electrónica:

- El sistema de firma electrónica incorporado al Documento Nacional de Identidad. Para obtener más información visite la página: <u>http://www.dnielectronico.es/</u>.
- El certificado electrónico de identidad de persona física, también conocido como Certificado de usuario (sistema de firma electrónica avanzada clase 2 CA) de la Fábrica Nacional de Moneda y Timbre - Real Casa de la Moneda (FNMT). Para obtener más información visite la página: <u>http://www.cert.fnmt.es/</u>.

El proceso de verificación de firma es automático.

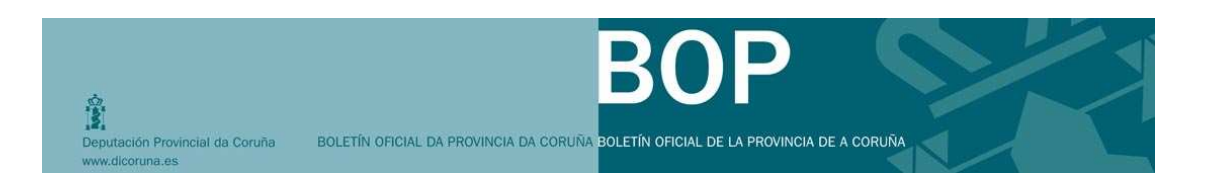

# Configuración del navegador para el acceso y firma de anuncios

A continuación se describe la configuración necesaria para poder acceder y firmar con el navegador los anuncios que se enviaran al Boletín Oficial de A Coruña.

### 1. Instalación del certificado de la FNMT

En primer lugar, sea cual sea su navegador, debe instalar en el navegador el certificado de la Fábrica Nacional de Moneda y Timbre (FNMT) como autoridad certificadora. Obténgalo en la siguiente url: <u>http://www.cert.fnmt.es</u>

Si desea acceder a la aplicación a través de un navegador Firefox, al importar el certificado de la FNMT hay que marcar los checks que aparecen para permitir que se firme con certificados emitidos por ellos (véase la imagen siguiente).

| Modificar opciones de confianza en el certicado d 🗙             |
|-----------------------------------------------------------------|
| El certificado "" representa a una Autoridad de Certificación   |
| Modificar opciones de confianza:                                |
| Este certificado puede identificar sitios web                   |
| Este certificado puede identificar usuarios de correo           |
| Este certificado puede identificar desarrolladores de programas |
| Aceptar Cancelar                                                |

Si va a entrar a la aplicación a través de Internet Explorer, debe instalar en su ordenador la última versión de la librería *Capicom*. Para ello siga los siguientes pasos:

- 1. Descargue la librería desde este enlace: http://www.cert.fnmt.es/content/pages\_std/software/capicom\_dc\_sdk.msi
- 2. Instale el ejecutable descargado (*capicom\_dc\_sdk.msi*). Una vez instalado, cierre su navegador.
- Copie el fichero *capicom.dll* situado en la siguiente ubicación de su disco duro: C:/Archivos de programa/Microsoft CAPICOM 2.1.0.2 SDK/Lib/X86
- 4. Pegue el fichero que copió en el siguiente directorio: C:/WINDOW/System32. Seguramente, el sistema le indicará que ya existe. Le propondrá reemplazarlo o sobrescribirlo. Indíquele que sí.
- 5. Ahora pulse en el botón *Inicio*. Después seleccione *Ejecutar*. Borre lo que haya escrito en el cuadro de texto y ponga literalmente (sin comillas) "*regsvr32 capicom.dll*" y acepte.

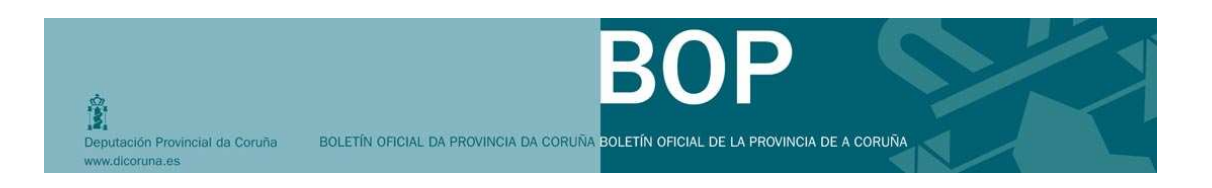

Si el proceso indicado es correcto, recibirá como mensaje "*DllRegisterServer en capicom.dll se realizó con éxito*". Acepte y vuelva a solicitar su petición.

**NOTA:** Si su Sistema Operativo es Windows Vista deberá desactivar el control de cuentas de usuario dentro de "Cuentas de Usuario" del Panel de Control y reiniciar su equipo.

**NOTA**: Si después de realizar todos estos pasos en el navegador Internet Explorer, tiene algún problema, asegúrese que el navegador tiene instalada la siguiente actualización:

http://www.microsoft.com/downloads/details.aspx?displaylang=es&FamilyID=ca9300 18-4a66-4da6-a6c5-206df13af316

Para verificar su certificado puede usar la aplicación que ofrece la siguiente web: http://www.cert.fnmt.es/index.php?cha=cit&sec=10&fpage=6&lang=es

Para más información sobre el certificado de la FNMT, acceda a la siguiente web: <u>http://www.cert.fnmt.es/index.php?cha=cit&sec=5&page=187&lang=es</u>

### 2. Configuración del eDNI

Si posee el DNI electrónico (eDNI) también puede acceder con él a la aplicación. Esta es una alternativa al certificado de la FNMT.

Para usar del eDNI necesita tener un lector que sea compatible con el DNI electrónico. Asegúrese que los drivers del lector están instalados

Además, necesitará tener instalado en su equipo un servicio que se denomina Cryptographic Service Provider (CSP). Lo puede instalar desde esta url: <u>http://www.dnielectronico.es/descargas/win\_comp\_vista.html</u>

Para comprobar su eDNI siga los pasos que se indican en la siguiente página: <u>http://www.dnielectronico.es/como\_utilizar\_el\_dnie/verificar.html</u>

Para más información sobre el eDNI puede consultar la siguiente Web: http://www.dnielectronico.es

### 3. Configuración del navegador

El navegador tiene que poder ejecutar Active-x.

En Internet Explorer, aun teniendo instalados los ActiveX, hay que indicar que se ejecuten. Para ello, acceder a Herramientas/Opciones de Internet e ir a la pestaña Seguridad. Aparecerá una pantalla como la mostrada en la ilustración.

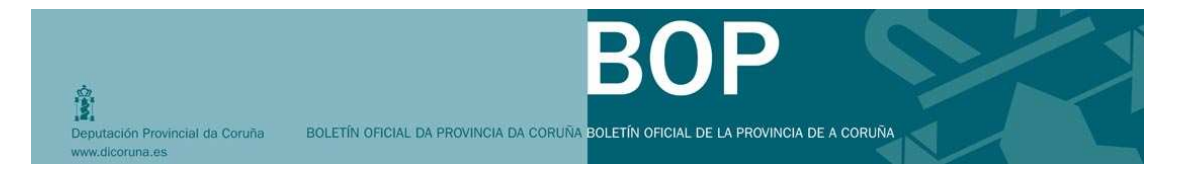

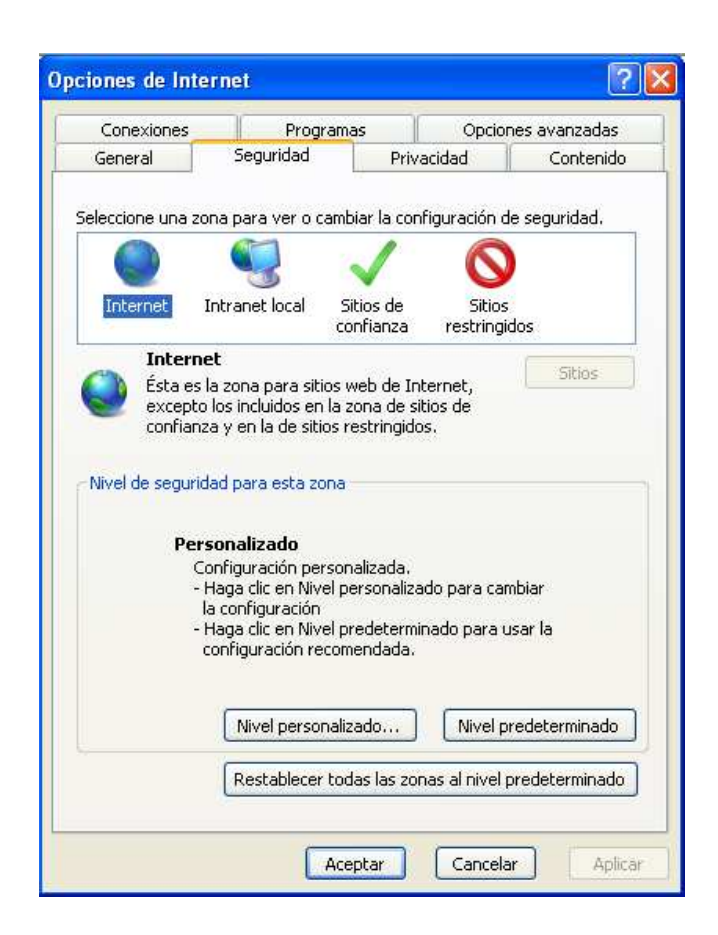

Pulsar el botón *Nivel personalizado...* Aparece una ventana con diferentes apartados.

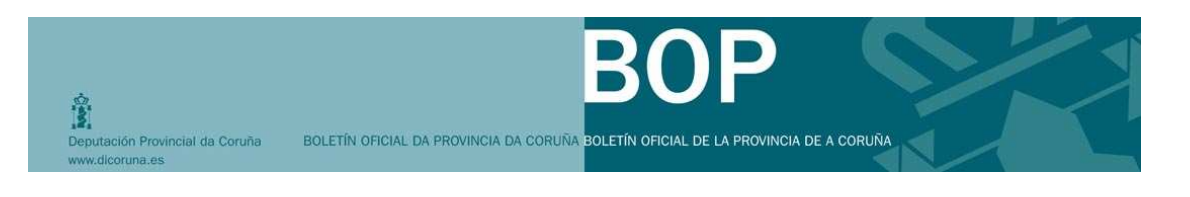

| Configuración de seguridad: zona de Internet 🛛 🛛 🔀                                                                                                    |
|----------------------------------------------------------------------------------------------------|
| Configuración                                                                                                    |
| <ul> <li>Controles y complementos de ActiveX</li> <li>Comportamiento de binarios y de scripts</li> <li>Aprobado por el administrador</li> <li>Deshabilitar</li> <li>Habilitar</li> <li>Descargar los controles ActiveX firmados</li> <li>Deshabilitar</li> <li>Habilitar (no seguro)</li> <li>Preguntar (recomendado)</li> <li>Descargar los controles ActiveX sin firmar</li> <li>Descargar los controles ActiveX sin firmar</li> </ul> |
| Deshabilitar (recomendado)     Habilitar (no seguro)     Preguntar     Ejecutar controles y complementos de ActiveX     Aprobado por el administrador     Dechabilitar                                                                                                    |
|                                                                                                    |
| * Se aplicará cuando se reinicie Internet Explorer                                                                                                    |
| Restablecer configuración personal                                                                                                    |
| Restablecer a: Medio-alto (predeterminado) Restablecer                                                                                                    |
| Aceptar Cancelar                                                                                                    |

Del apartado Controles y complementos de ActiveX asegúrese que están habilitados los puntos:

- Comportamiento de binarios y de scripts.
- Ejecutar controles y complementos de ActiveX.
- Generar Scripts de los controles ActiveX marcados como seguros para scripting.
- Permitir que todos los controles ActiveX no usados anteriormente se ejecuten sin preguntar.
- Permitir scriptlets.

#### 4. Otras indicaciones

- En el caso del eDNI, es recomendable introducir el certificado en el ordenador antes de acceder al navegador.
- Al acceder a la aplicación, tendrá que introducir dos veces la contraseña del certificado. La primera es para permitir el acceso del navegador al certificado y la segunda para validar al usuario en la aplicación.

| Deputación Provincial da Coruña<br>www.dicoruna.es | BOLETÍN OFICIAL DA PROVINCIA DA CORUÑA BOLETÍN OFICIAL DE LA PROVINCIA DE A CORUÑA |   |
|----------------------------------------------------|------------------------------------------------------------------------------------|---|
| b<br>A través o                                    | lel nombre de usuario (login) y contraseña                                         | : |
|                                                    | Acceso sin certificado                                                             |   |

Una dirección de correo (usuario) y una contraseña le permitirán el acceso<sup>1</sup>.

Contraseña

En el momento de alta en el sistema, la Diputación le facilitará un nombre de usuario y un ticket. La contraseña se obtendrá utilizando la dirección de correo electrónico y el ticket comunicado. Para ello, desde la zona de anunciantes, deberá seleccionar en el recuadro de acceso sin certificado "Contraseña nueva o cambio de contraseña" y seguir los pasos que allí se indiquen. También utilizará el mismo sistema en caso que extravíe la contraseña.

Contraseña nueva o cambio de contraseña

Enviar

Cuando haga clic en esta opción, se abrirá en una nueva ventana para que introduzca su dirección de correo electrónico y el sistema le guiará para facilitarle la nueva contraseña.

| DEPUTACIÓN DA CORUÑA<br>Deputación Servizos Concellos Europa Cultura Turismo<br>N D O 🖂                                                                                             | Galego / <u>Castellano</u> |
|----------------------------------------------------------------------------------------------------|----------------------------|
| Cambio de contraseñas                                                                                                    |                            |
| <ol> <li>Introduzca su nombre de usuario, es decir, la dirección de correo electrónico (pe, manuel.perez@ay</li> <li>Pulse intro o pinche en el botón que pone Siguiente</li> </ol> | /un.dicoruna.es)           |
| Usuario: >> Siguiente                                                                                                    |                            |
| Para cualquier duda envie un correo a <u>webmaster</u>                                                                                                    | @dicoruna.es               |

Para el acceso al sistema (Acceso sin certificado), será necesario introducir el usuario (su dirección de correo) y contraseña (la que haya establecido anteriormente) y pulsar a "Enviar".

<sup>&</sup>lt;sup>1</sup> Aquellos usuarios que estén dados de alta en alguno de los servicios de la Diputación de A Coruña a través de Internet accederán con la misma clave de acceso ya facilitada por la Diputación de A Coruña (Usuario: dirección de correo electrónico y su contraseña)

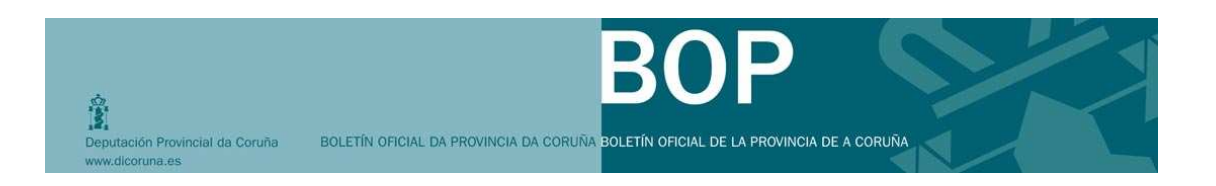

### Estructura del portal del anunciante:

Una vez que nos hemos identificado, se presentará el **menú principal**, que contendrá aquellas opciones disponibles dependiendo si su perfil es consultor, si es tramitador o firmante.

| Deputación Provincial da Coruñ  | a                |                                  | BOLETÍN OFICIAL DA PROVINCIA DA                           |                                                                         | ICIA DE A COR | utia            |
|---------------------------------|------------------|----------------------------------|-----------------------------------------------------------|-------------------------------------------------------------------------|---------------|-----------------|
| Nuevo anuncio                   |                  | Anunciante *                     | DEPUTACIÓN PROVINCIAL DA COR                              | RUNA                                                                    |               |                 |
|                                 | Dirección notifi | icación anunciante *             |                                                           |                                                                         | ·             | Nueva dirección |
| Anuncios en elaboración         |                  | Departamento                     |                                                           |                                                                         | ~             |                 |
| Anuncios pendientes de publicar |                  | Ordenante *                      | DEPUTACIÓN PROVINCIAL DA COR                              | RUNA                                                                    |               |                 |
| Anuncios pendientes de firma    | Dirección noti   | ificación ordenante *            |                                                           |                                                                         | <b>v</b>      | Nueva dirección |
| Anuncios dados de baja          | (sólo si es di   | Pagador<br>stinto al anunciante) | NIF Nombre<br>Añadir                                      | Domicilio                                                               | %             |                 |
| Apunciae publicador             |                  | Sumario *                        |                                                           |                                                                         |               |                 |
|                                 |                  |                                  |                                                           |                                                                         |               |                 |
| Buscar anuncios                 |                  |                                  |                                                           |                                                                         |               |                 |
|                                 |                  | Publicación                      | Notificación por comparecencia (4     Ordinaria O Urgente | urt. 112 LGI) 🔲 Gastos asumidos por el                                  | adjudicatario |                 |
|                                 |                  |                                  | Fecha exacta de publicación                               |                                                                         |               |                 |
|                                 |                  |                                  | Fecha                                                     |                                                                         |               |                 |
|                                 |                  |                                  | Motivación                                                |                                                                         |               |                 |
|                                 |                  |                                  | Segunda publicación                                       |                                                                         |               |                 |
|                                 |                  |                                  | N° primer anuncio                                         | Días (naturales)                                                        |               |                 |
|                                 |                  |                                  | Comunicaciones                                            |                                                                         |               |                 |
| Nue                             | vo anuncio       | Dirección no                     | Anunciante *<br>tificación anunciante *                   |                                                                         | -             |                 |
| Anuncios en                     | i elaboración    |                                  | Departamento                                              |                                                                         |               |                 |
| Anuncios p                      | endientes de     |                                  | Ordenante *                                               | DEPUTACIÓN PROVINC                                                      | ł             |                 |
|                                 | publicar         | Dirección n                      | otificación ordenante *                                   |                                                                         |               |                 |
| Anuncios pendiel                | ntes de firma    | (sólo si es                      | Pagador<br>distinto al anunciante)                        | NIF Nombre<br>Añadir                                                    |               |                 |
| Anuncios d                      | ados de baja     |                                  | Sumario *                                                 |                                                                         |               |                 |
| Anuncio                         | s publicados     |                                  |                                                           |                                                                         |               |                 |
| Bus                             | car anuncios     |                                  | Publicación                                               | <ul> <li>Notificación por compa</li> <li>Ordinaria O Urgente</li> </ul> | :             |                 |

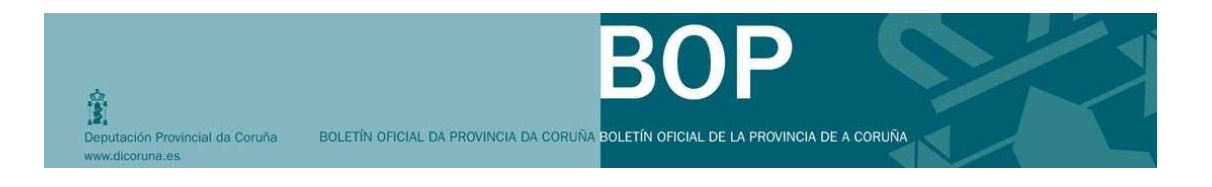

### MENÚ PRINCIPAL: LISTAS DE TRABAJO

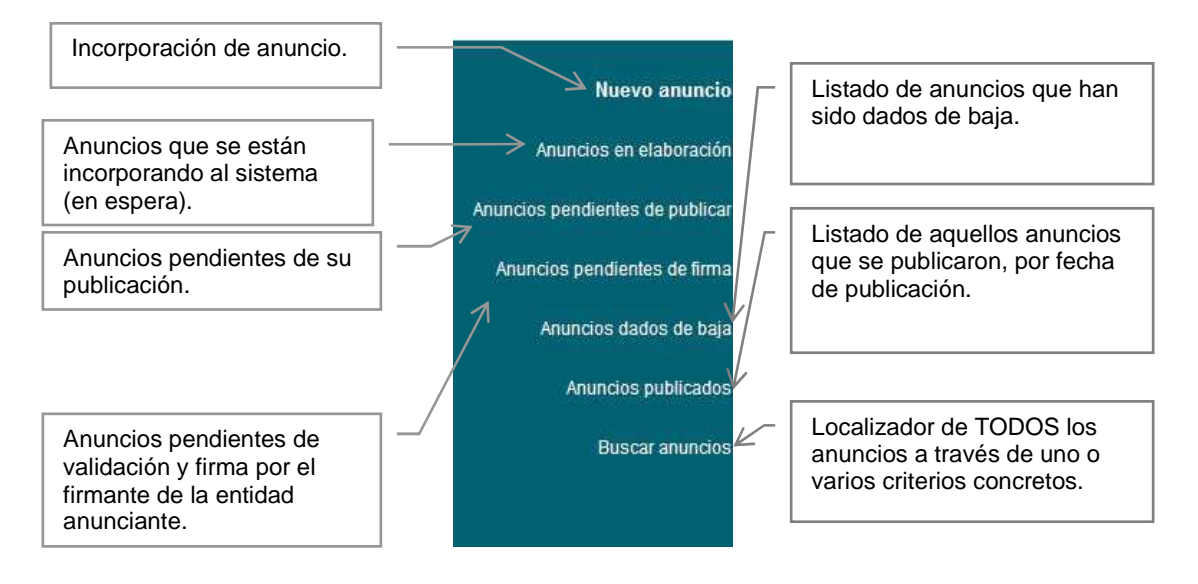

A continuación se presentan las listas que utilizará cada uno de los perfiles:

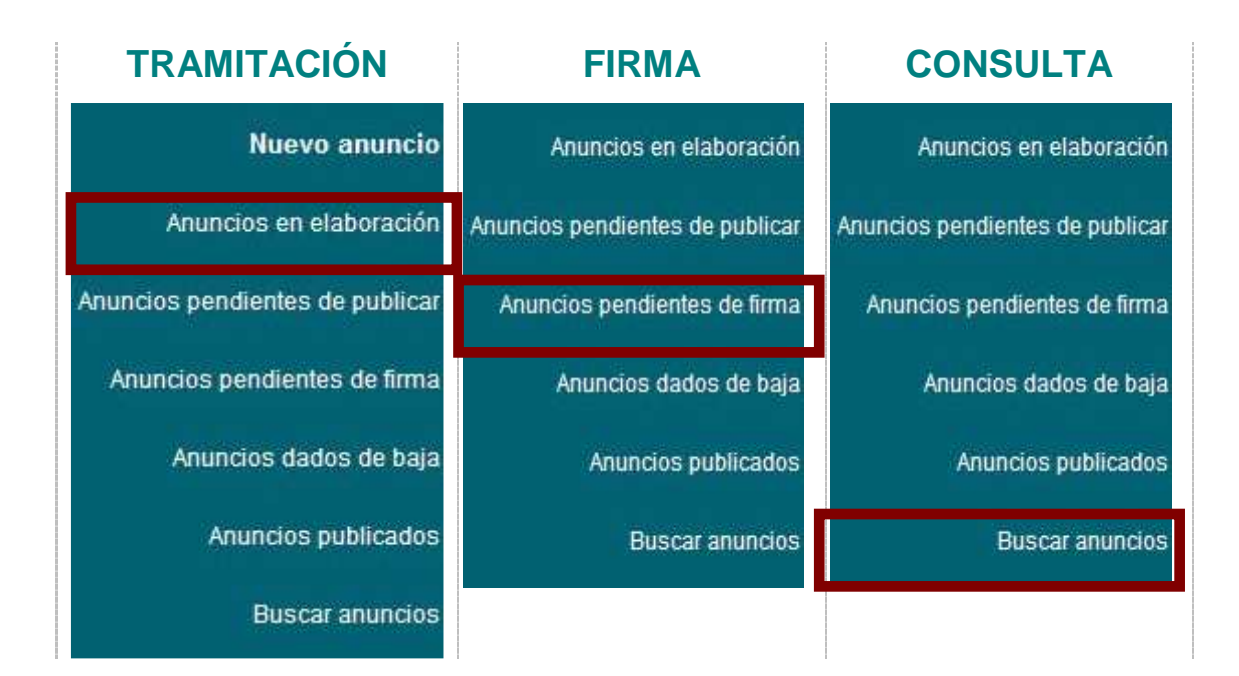

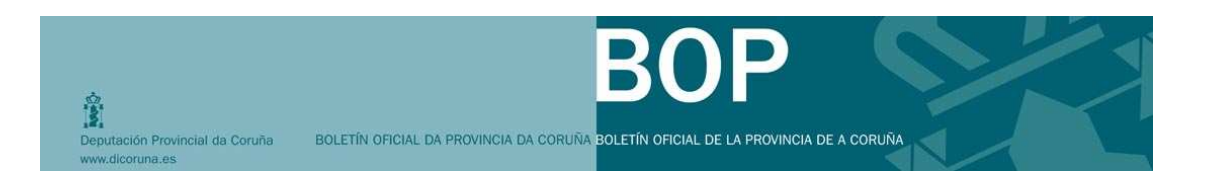

# 6. ¿CÓMO DOY DE ALTA UNA SOLICITUD DE ANUNCIO?

El usuario con perfil de tramitador será el que puede dar las altas de los anuncios en el BOP.

### **Pasos generales:**

| 1 Haga clic en Nuevo anuncio |                                       |                           |
|------------------------------|---------------------------------------|---------------------------|
| Nuevo anuncio                | Anunciante *                          | CONCELLO DA CORUÑA        |
| Anuncios en elaboración      | Direction notification anunciante     |                           |
|                              | Departamento                          |                           |
| Anuncios pendientes de       | Ordenante *                           | CONCELLO DA CORUÑA        |
| publicar                     | Dirección notificación ordenante<br>* |                           |
| Anuncios pendientes de       | Pagador                               | NIF Nombre                |
| firma                        | (sólo si es distinto al anunciante)   | Añadir                    |
| Anuncios dados de baja       | Sumario *                             |                           |
|                              |                                       |                           |
| Anuncios publicados          |                                       |                           |
| Buscar anuncios              |                                       | 🔲 Notificación por compar |
|                              | Publicación                           | 💿 Ordinaria 💿 Urgente     |
|                              |                                       | Fecha exacta de publicac  |
|                              |                                       | Fecha                     |
|                              |                                       | Mativasián                |

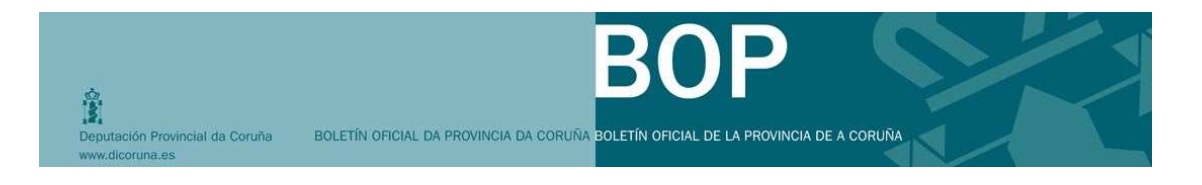

| Anunciante *               | CONCELLO DA CORUÑA                                                                                                    | A                            |             |                 |
|----------------------------|----------------------------------------------------------------------------------------------------|------------------------------|-------------|-----------------|
| ón notificación anunciante |                                                                                                    | •                            |             |                 |
| *                          |                                                                                                    |                              | ~           | Nueva direcciór |
| Departamento               |                                                                                                    |                              | ~           |                 |
| Ordenante *                | CONCELLO DA CORUÑA                                                                                                    | A                            |             |                 |
| ación ordenante            |                                                                                                    |                              | ~           | Nueva direcció  |
| Pagador<br>anunciante)     | NIF Nombre                                                                                                    | Domicilio                    | %           |                 |
|                            | Notificación por composition de la composition de la compositica de la composition de la composition de la compositic | parecencia (Art. 112 LGT)    |             |                 |
| Publicación                | 💿 Ordinaria 🔘 Urgent                                                                                                    | е                            |             |                 |
|                            | Fecha exacta de public                                                                                                    | ación                        |             |                 |
|                            | Fecha                                                                                                    |                              |             |                 |
|                            | Motivación                                                                                                    |                              |             |                 |
|                            | Segunda publicación                                                                                                    |                              |             |                 |
|                            | Nº primer<br>anuncio                                                                                                    |                              |             |                 |
|                            | Intervalo                                                                                                    | 15 Días (naturales)          |             |                 |
|                            | Comunicaciones                                                                                                    |                              |             |                 |
|                            | Deseo recibir cor                                                                                                    | municación de la publicación | del anuncio |                 |
|                            | correo@correo.                                                                                                    | es                           |             |                 |
|                            |                                                                                                    |                              |             |                 |
|                            |                                                                                                    |                              |             |                 |

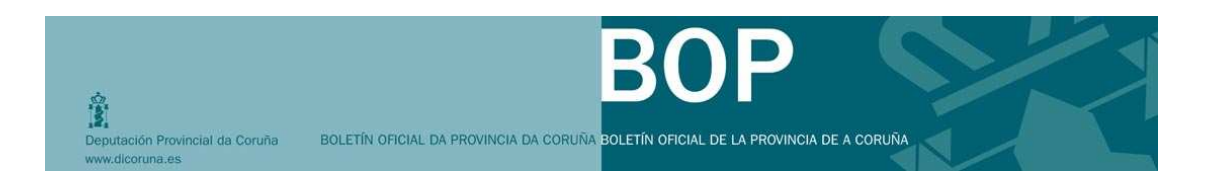

A continuación se explican los diferentes campos que compone la ficha del anuncio:

Los campos marcados con el símbolo \* deben contener siempre información, sea cargada directamente por el sistema en el momento del alta o introducida por el usuario.

| CAMPOS de la ficha de ANUNCIO          |                                                                                                    |  |  |  |
|----------------------------------------|----------------------------------------------------------------------------------------------------|--|--|--|
| САМРО                                  | EXPLICACIÓN                                                                                                    |  |  |  |
| Anunciante *                           | Aparece siempre con información. La Diputación asigna<br>la "entidad anunciante" al usuario en el momento en que<br>se da de alta en el sistema.                                                                                                    |  |  |  |
| Dirección notificación<br>anunciante * | En caso que sólo esté registrada una dirección de notificación, aparecerá por defecto. Si el anunciante tuviera más de una dirección de notificación, este campo aparecerá en blanco y se deberá desplegar para seleccionar una dirección. En el supuesto de tener que introducir una dirección nueva, se pulsará en el botón                                     |  |  |  |
| Departamento                           | Podrá seleccionar para qué departamento adscrito a su<br>entidad anunciante desea la inserción de un anuncio,<br>siempre que tenga permiso para más de un<br>departamento.                                                                                                    |  |  |  |
| Ordenante *                            | Aparece por defecto, la Diputación asigna "el ordenante"<br>al usuario en el momento de su alta en el sistema.                                                                                                    |  |  |  |
| Dirección notificación<br>ordenante *  | En caso que sólo esté registrada una dirección de<br>notificación, aparecerá ya por defecto. Si el ordenante<br>tuviera más de una dirección de notificación, este campo<br>aparecerá en blanco y se deberá desplegar para<br>seleccionar una dirección. En el supuesto de tener que<br>introducir una dirección nueva, se pulsará en el botón<br>Nueva dirección |  |  |  |

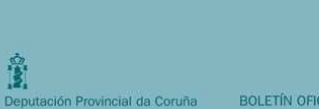

0

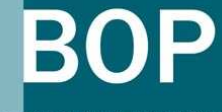

BOLETÍN OFICIAL DA PROVINCIA DA CORUÑA BOLETÍN OFICIAL DE LA PROVINCIA DE A CORUÑA

| CAMPOS de la ficha de ANUNCIO                  |                                                                                                    |  |  |  |  |
|------------------------------------------------|----------------------------------------------------------------------------------------------------|--|--|--|--|
| САМРО                                          | EXPLICACIÓN                                                                                                    |  |  |  |  |
|                                                | la de Dirección notificación anunciante                                                                                                    |  |  |  |  |
| Pagador                                        | Campo opcional que sólo tendrá que cubrir si el anuncio<br>está sujeto a pago de la tasa y si desea indicar a un<br>tercero como "pagador" del importe resultante de la tasa<br>por inserción de anuncios en el BOP. Si es el caso,<br>tendrá que introducir el pagador o pagadores y el<br>porcentaje de participación de cada uno de ellos: |  |  |  |  |
|                                                | Porcentaje (%)                                                                                                    |  |  |  |  |
| Sumario *                                      | En este campo escriba el contenido del sumario del anuncio, acepta hasta 250 caracteres.                                                                                                    |  |  |  |  |
| Notificación por<br>comparecencia              | Selecciónelo si es el caso.                                                                                                    |  |  |  |  |
| Publicación                                    | Ordinaria Por defecto aparecerá marcado la publicación ordinaria.                                                                                                    |  |  |  |  |
| Fecha exacta de<br>publicación y<br>motivación | Deberá indicarse en aquellos supuestos que por una<br>disposición legal o reglamentaria ha de ser<br>publicado en una fecha exacta. Es necesario indicar<br>la motivación que provoca la obligación de tener que<br>publicar en dicha fecha.                                                                                                  |  |  |  |  |
| Segunda publicación                            | En este campo indicará el número de días que tendrán<br>que transcurrir entre la publicación de un anuncio<br>anterior (indicando el número del anuncio) y el que está<br>creando en ese momento. Por defecto marcará 15 días y<br>puede cambiar esta opción                                                                                  |  |  |  |  |
| Comunicaciones                                 | Recibirá un correo electrónico a la dirección que tiene<br>asignada cuando el anuncio sea publicado. Puede<br>modificarla o introducir varias direcciones de correo,<br>separándolas por el símbolo ";".                                                                                                    |  |  |  |  |

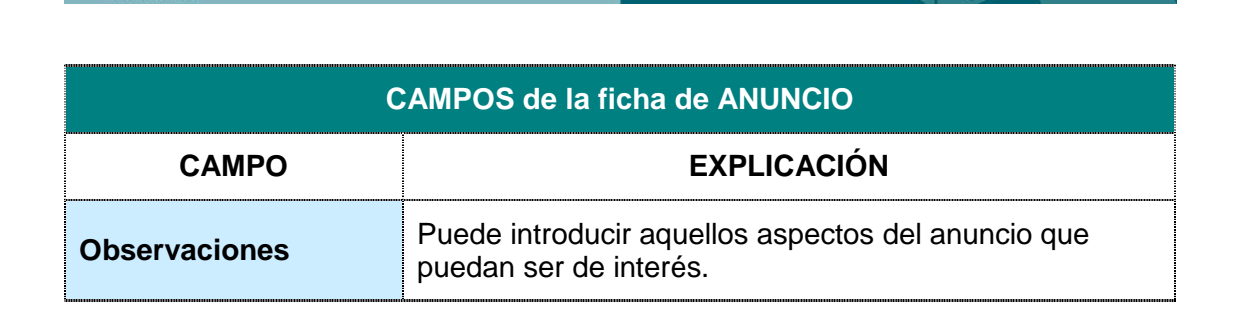

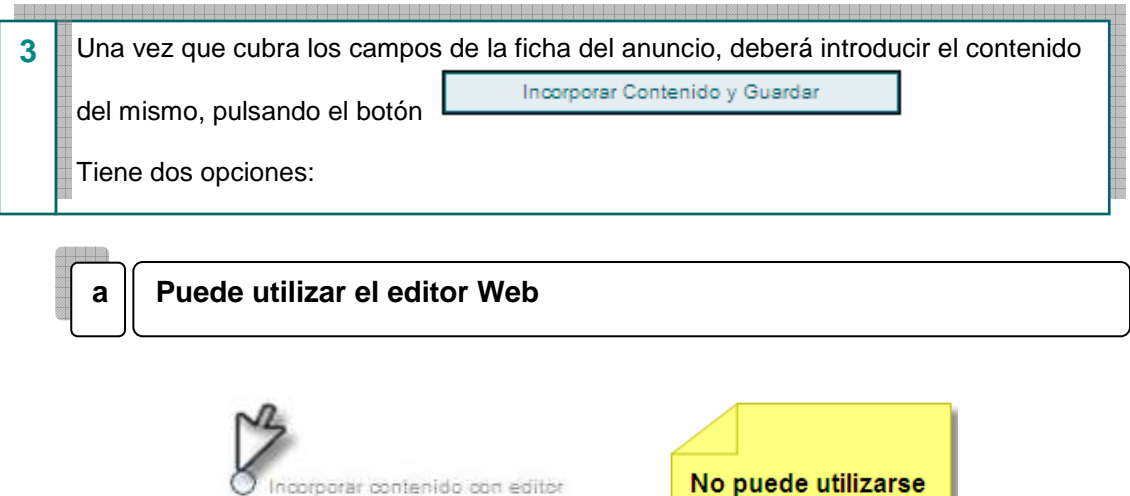

O Incorporar contenido desde archivo

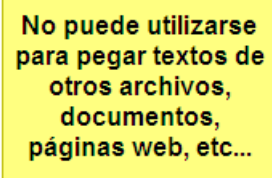

Incorporar contenido con editor

Deputación Provincial da Coruña

O Incorporar contenido desde archivo

|       | 😆   🙈 | ¢.⊈ |  |  |  |  |
|-------|-------|-----|--|--|--|--|
|       |       |     |  |  |  |  |
|       |       |     |  |  |  |  |
|       |       |     |  |  |  |  |
|       |       |     |  |  |  |  |
| Ruta: |       |     |  |  |  |  |

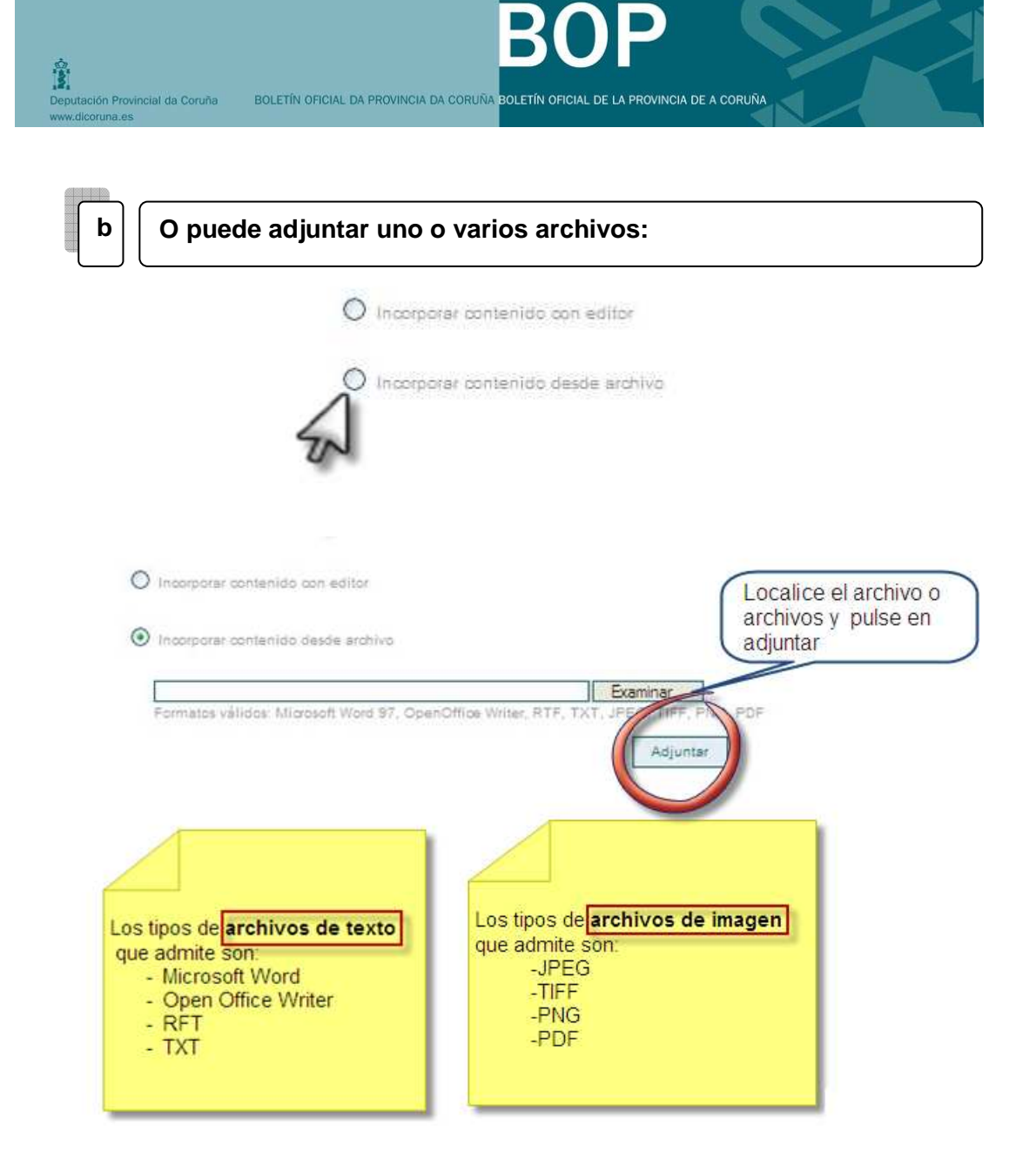

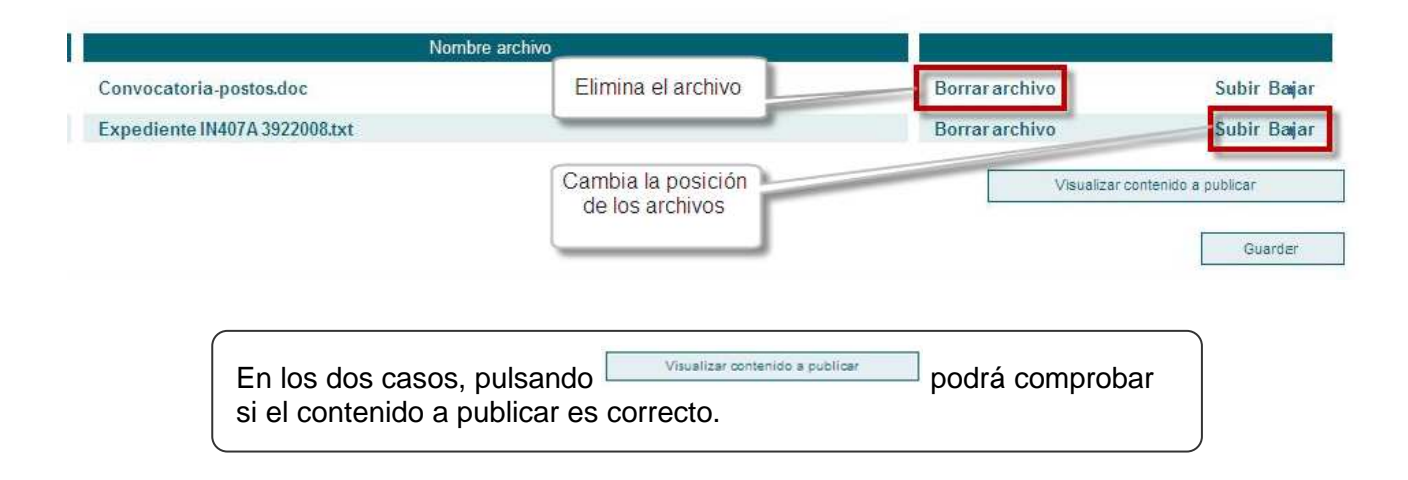

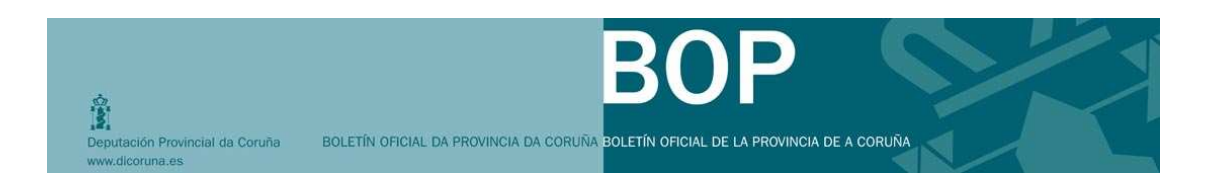

Adjunte los archivos en el orden en el que quiera que aparezca el contenido publicado. Recuerde que los archivos que adjunte no deben incluir encabezados o pié de página con imágenes del organismo anunciante (logos...). Sólo debe incluir aquello que desea que sea publicado en el BOP.

En los dos casos, pulsando <sup>Guardar</sup>, finalizará el proceso de incorporación de contenido y volverá a la ficha de anuncio.

| Número A                                          | nuncio                    | 2009/1232                                                                 |                                                                                  |                     |                                                    |
|---------------------------------------------------|---------------------------|---------------------------------------------------------------------------|----------------------------------------------------------------------------------|---------------------|----------------------------------------------------|
| Anuno                                             | ciante *                  | CONCELLO DE <non< td=""><td>/IBRE&gt;</td><td></td><td></td></non<>       | /IBRE>                                                                           |                     |                                                    |
| Dirección notificación anuno                      | ciante *                  | Calle via                                                                 | (A CORUÑA)                                                                       | ~                   | Nueva dirección                                    |
| Departa                                           | amento                    |                                                                           |                                                                                  | ~                   |                                                    |
| Orde                                              | nante *                   | CONCELLO DE <non< td=""><td>MBRE&gt;</td><td></td><td></td></non<>        | MBRE>                                                                            |                     |                                                    |
| Dirección notificación orde                       | nante *                   | Avenida Nombre de laVía 1                                                 | 5 1 A - 10000 CORUÑA A (A CORUÑA)                                                | ×                   | Nueva dirección                                    |
| P<br>(sólo si es distinto al anun                 | agador<br>ciante)         | NIF Nombre<br>Añadir                                                      | Domicilio                                                                        | %                   |                                                    |
| Su                                                | mario *                   | CONVENIO COLECTIVO<br>ayuntamiento>                                       | Acuerdo regulador del personal al servicio del :                                 | ayuntamiento        | o de <nombre del<="" td=""></nombre>               |
| Dubli                                             | E                         | Notificación por compare                                                  | cencia (Art. 112 LGT)                                                            |                     |                                                    |
| Publ                                              | icación g                 | o Ordinaria o Orgente                                                     | lán                                                                              |                     |                                                    |
|                                                   | ĺ                         | Fecha                                                                     |                                                                                  |                     |                                                    |
|                                                   |                           | Mativosián                                                                |                                                                                  |                     |                                                    |
|                                                   |                           | motivación                                                                |                                                                                  |                     |                                                    |
|                                                   | S                         | Segunda publicación                                                       |                                                                                  |                     |                                                    |
|                                                   |                           | N° primer anuncio                                                         |                                                                                  |                     |                                                    |
|                                                   |                           | Intervalo                                                                 | 15 Dias (naturales)                                                              |                     |                                                    |
|                                                   | C                         | Comunicaciones                                                            |                                                                                  |                     |                                                    |
|                                                   |                           | Deseo recibir comuni                                                      | icación de la publicación del anuncio                                            |                     |                                                    |
|                                                   |                           | correo@correo.es; o                                                       | correo2@correo.es                                                                |                     |                                                    |
| Observa                                           | nciones                   |                                                                           |                                                                                  |                     |                                                    |
|                                                   | Enviar a firma            | ar Imprimir justificante                                                  | Ayuda Incorporar Contenido y Guardar                                             | Visualiza           | r contenido a publicar                             |
|                                                   |                           | T                                                                         | Ĩ.                                                                               |                     | Ť                                                  |
| liza en el caso de firma<br>n certificado digital | Requi<br>firma ma<br>auto | iere de la impresión y<br>anuscrita por la person<br>prizada, así como la | a Utilice esta opción si quiere volver a introducir contenido y para guardar las | Utilice (<br>compro | esta opción para<br>bar que el<br>do a publicar es |

A partir del momento en que el sistema asigna un número de anuncio, el usuario puede continuar con la tramitación o bien dejar el anuncio en espera en la lista

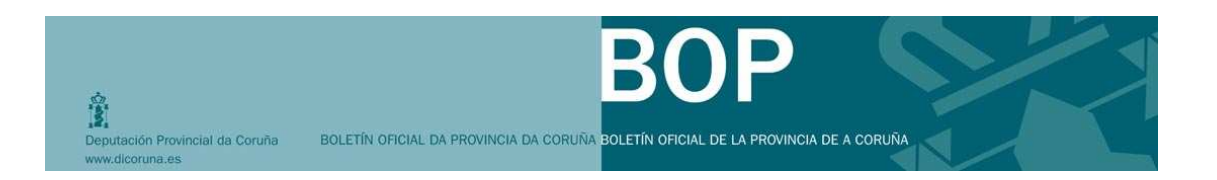

"Anuncios en elaboración", seleccionando o pulsando en cualquiera de las listas del menú.

Si modifica cualquier campo de la ficha del anuncio, recuerde que debe guardar los cambios realizados. Para ello, deberá utilizar la opción "incorporar contenido y guardar".

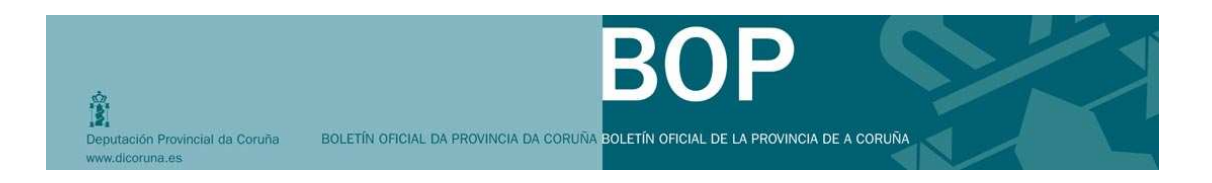

### Enviar a firma:

Enviar a firma: Si pulsa esta opción el anuncio será enviado a la lista de "Anuncios pendientes de firma".

| Nuevo anuncio                   | Número Anuncio                                 | 2009/1231                                                   |
|---------------------------------|------------------------------------------------|-------------------------------------------------------------|
|                                 | Anunciante *                                   | DEPUTACIÓN PROVINCIAL DA CORUNA                             |
| Anuncios en elaboración         | Dirección notificación anunciante *            |                                                             |
| Anuncios pendientes de publicar | Departamento                                   | Intervención Xeral                                          |
|                                 | Ordenante *                                    | DEPUTACIÓN PROVINCIAL DA CORUNA                             |
| Anuncios pendientes de firma    | Dirección notificación ordenante *             |                                                             |
| Anuncios dados de baja          | Pagador<br>(sólo si es distinto al anunciante) | NIF Nombre Do<br>Añadir                                     |
| Anuncios publicados             | Sumario *                                      | APROBACIÓN DEFINITIVA DA ORDENANZA N<br>SANEAMENTO EN BAIXA |
| Buscar anuncios                 |                                                |                                                             |
|                                 |                                                | 🔲 Notificación por comparecencia (Art. 112 LGT              |
|                                 | Publicación                                    | 💿 Ordinaria 🔘 Urgente                                       |
|                                 |                                                | Fecha exacta de publicación                                 |
|                                 |                                                | Fecha                                                       |
|                                 |                                                | Motivación                                                  |
|                                 |                                                | Segunda publicación                                         |
|                                 |                                                | N° primer anuncio                                           |
|                                 |                                                | Intervalo 15 Días (na                                       |
|                                 |                                                | Comunicaciones                                              |
|                                 |                                                | 🗹 Deseo recibir comunicación de la publica                  |
|                                 |                                                | correo@correo.es                                            |
|                                 |                                                |                                                             |
|                                 | Observaciones                                  |                                                             |
|                                 |                                                |                                                             |
|                                 |                                                |                                                             |
|                                 | Enviar a fir                                   | rmar primir justificante Ayuda Incorpora                    |
|                                 | 5                                              |                                                             |

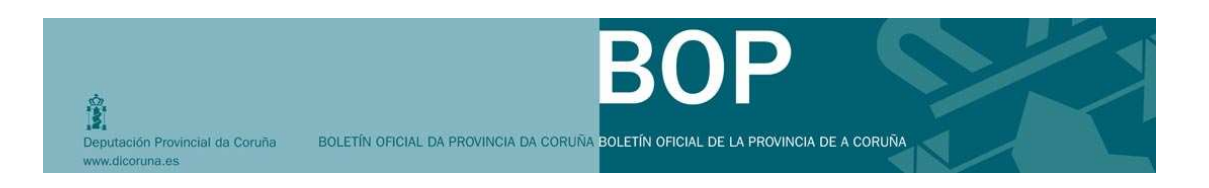

El anuncio se enviará a la persona con permisos de autorización de inserción de anuncios, que procederá a firmar digitalmente la solicitud.

| Anuncios en elaboración<br>Anuncios pendientes de publicar<br>Anuncios pendientes de firma | 2009/1245 | DEPUTACIÓN<br>PROVINCIAL DA<br>CORUNA<br>Intervención Xeral. Servizo<br>de Contabilidade | Edicto de notificación de embargo de contas<br>bancarias                            |  |  |
|--------------------------------------------------------------------------------------------|-----------|------------------------------------------------------------------------------------------|-------------------------------------------------------------------------------------|--|--|
| Anuncios dados de baja                                                                     |           |                                                                                          | APROBACIÓN DEFINITIVA DA ORDENANZA                                                  |  |  |
| Anuncios publicados                                                                        | 2009/1231 | CORUNA<br>Intervención Xeral                                                             | SISTEMA PÚBLICO DE SANEAMENTO EN<br>BAIXA                                           |  |  |
| Buscar anuncios                                                                            | 2009/1192 | DEPUTACIÓN<br>PROVINCIAL DA<br>CORUNA<br>Intervención Xeral. Servizo<br>de Contabilidade | Anuncio por el que se informa de las próximas<br>oposiciones a bombero del año 2009 |  |  |
|                                                                                            | 2009/1092 | DEPUTACIÓN<br>PROVINCIAL DA<br>CORUNA<br>Intervención Xeral. Servizo<br>de Contabilidade | Edicto de notificación de la providencia<br>de apremio a deudores no localizados    |  |  |

### Imprimir justificante:

**Imprimir justificante:** Si pulsa esta opción aparecerá la siguiente ventana para que complete la información relativa a la persona autorizada que firmará el anuncio de forma manuscrita.

|                                                                   | ×               |
|-------------------------------------------------------------------|-----------------|
| Fecha (En formato dd/MM/aaaa)<br>Lugar<br>Cargo<br>Nombre Persona |                 |
| Acept                                                             | ar ✔ Cancelar 🗙 |

Después de cubrir los datos y pulsar el botón de aceptar, se abrirá una nueva ventana con el contenido del archivo en formato pdf. Dicho documento tendrá que imprimirlo y lo firmará de forma manuscrita la persona autorizada, para presentarlo en las oficinas del BOP.

| SERVICIO DE GESTIÓN TRIBUTARIA<br>SECCIÓN DE RECURSOS PROPIOS<br>C/ ARCHER MILTON HUNTINGTON, 17<br>15011 A CORUÑA<br>Tíno: 981 080024/25 Fax: 981 080091<br>E-mail:bop@dicoruna.es | Espacio reservado para el BOP                                        |
|----------------------------------------------------------------------------------------------------|----------------------------------------------------------------------|
| MODELO DE SOLICITUI                                                                                                    | D DE INSERCIÓN DE PUBLICACIÓN EN EL BOP DE A CORUÑA                  |
|                                                                                                    | (Justificante Electrónico)                                           |
| Nº ANUNCIO: 2009/1232 Nº                                                                                                    | DE JUSTIFICANTE ELECTRÓNICO: YLVeo2/IQ6S12d+TJVvCkA==                |
| ANUNCIANTE: DEPUTACIÓN PF                                                                                                    | ROVINCIAL DA CORUNA                                                  |
| DIRECCIÓN ANUNCIANTE: Calle                                                                                                    | e via 12345 1 22º 22, C.P: (A CORUÑA)                                |
| ORGANISMO ANUNCIANTE: P1                                                                                                    | 500000C - DEPUTACIÓN PROVINCIAL DA CORUNA                            |
| ORDENANTE: P1500000C - DEP                                                                                                    | PUTACIÓN PROVINCIAL DA CORUNA                                        |
| DIRECCIÓN ORDENANTE: Aven                                                                                                    | ida Nombre de laVía 1 5 1º A, C.P:10000 CORUÑA A(A CORUÑA)           |
| PAGADORES                                                                                                    |                                                                      |
| SUMARIO: CONVENIO COLECT<br><nombre ayuntamiento="" del=""><br/>FICHEROS<br/>- anuncio.txt</nombre>                                                                                 | IVO - Acuerdo regulador del personal al servicio del ayuntamiento de |
| - ExemploU2.doc                                                                                                    |                                                                      |
| PUBLICACIÓN: Ordinaria NOTI                                                                                                    |                                                                      |
| FECHA EXACTA PUBLICACION:                                                                                                    | SEGUNDA PUBLICACION: NO                                              |
|                                                                                                    | A Coruña, 30 de diciembre de 2009                                    |
|                                                                                                    | Cargo                                                                |
|                                                                                                    |                                                                      |
|                                                                                                    |                                                                      |
|                                                                                                    |                                                                      |
|                                                                                                    |                                                                      |
|                                                                                                    | Fdo.: Nombre Apellido Apellido                                       |
|                                                                                                    | Fdo.: Nombre Apellido Apellido                                       |
|                                                                                                    | Fdo.: Nombre Apellido Apellido                                       |
|                                                                                                    | Fdo.: Nombre Apellido Apellido                                       |
|                                                                                                    | Fdo.: Nombre Apellido Apellido                                       |

P

B

BOLETÍN OFICIAL DA PROVINCIA DA CORUÑA BOLETÍN OFICIAL DE LA PROVINCIA DE A CORUÑA

Deputación Provincial da Coruña

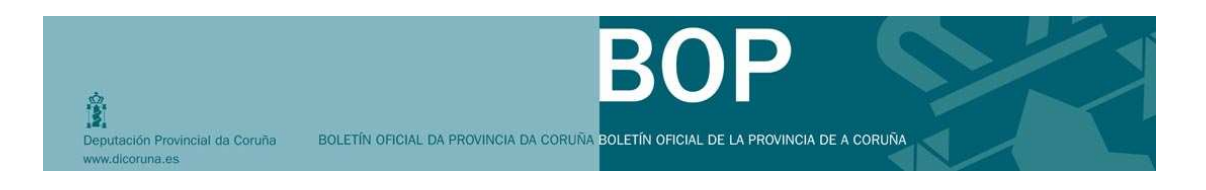

# El anuncio cambiará de estado, pasando a la lista de Anuncios pendientes de publicar

|   |                                                               | anuncio   | Dpto                                                                                           |                                                                                                    |                                               | anuncio                               |      |
|---|---------------------------------------------------------------|-----------|------------------------------------------------------------------------------------------------|----------------------------------------------------------------------------------------------------|-----------------------------------------------|---------------------------------------|------|
|   | Anuncios en elaboración<br>Anuncios pendientes de<br>publicar | 2009/1240 | DEPUTACIÓN<br>PROVINCIAL<br>DA CORUNA<br>Intervención<br>Xeral                                 |                                                                                                    |                                               | Pendiente<br>entregar<br>justificante | Baja |
| Ì | Anuncios pendientes de firma                                  | 2009/1238 | DEPUTACIÓN<br>PROVINCIAL<br>DA CORUNA<br>Intervención<br>Xeral                                 |                                                                                                    | 28/05/2009<br>Registro<br>auxiliar del<br>BOP | Incluir en<br>BOP                     |      |
|   | Anuncios publicados<br>Buscar anuncios                        | 2009/1232 | DEPUTACIÓN<br>PROVINCIAL<br>DA CORUNA<br>Intervención<br>Xeral. Servizo<br>de<br>Contabilidade | CONVENIO COLECTIVO -<br>Acuerdo regulador del<br>personal al servicio del<br>ayuntamiento de <nombre del<br="">ayuntamiento&gt;</nombre> |                                               | Pendiente<br>entregar<br>justificante | Baja |
|   |                                                               | 2009/1214 | DEPUTACIÓN<br>PROVINCIAL<br>DA CORUNA<br>Intervención<br>Xeral                                 | Anuncio telemático. Prueba<br>boletin 4343                                                                                               |                                               | Pendiente<br>entregar<br>justificante | Baja |

Una vez realizada la impresión del justificante electrónico, el anuncio aparecerá en el estado "pendiente de entrega de justificante".

Este justificante electrónico debe ser firmado de forma manuscrita por la persona que ordena la inserción y presentado en las oficinas del BOP.

Excepcionalmente, se podrá generar un nuevo justificante electrónico. Para ello localice el anuncio en la lista de "anuncios pendientes de publicar" (siempre que el anuncio se encuentre en el estado "pendiente entregar justificante" y haga clic en cualquier campo de la fila. También puede utilizar la opción de "Buscar anuncios".

| Deputación Provincial da Coruña BOLETÍN OFICIAL<br>www.dicoruna.es | DA PROVINCIA DA CORUÑA<br>BOLETÍN OFICIAL DE LA PROVINCIA DE A CORUÑA                          |
|--------------------------------------------------------------------|------------------------------------------------------------------------------------------------|
| Publicación                                                        | Ordinaria Urgente                                                                              |
|                                                                    | Fecha exacta de publicación                                                                    |
|                                                                    | Fecha                                                                                          |
|                                                                    | Motivación                                                                                     |
|                                                                    | Comunities and a sublice stife                                                                 |
|                                                                    |                                                                                                |
|                                                                    | N° primer anuncio                                                                              |
|                                                                    | Intervalo 15 Días (naturales)                                                                  |
|                                                                    | Comunicaciones                                                                                 |
|                                                                    | Deseo recibir comunicación de la publicación del anuncio                                       |
|                                                                    |                                                                                                |
| Observaciones                                                      |                                                                                                |
|                                                                    |                                                                                                |
| Archivos adjuntos                                                  | Posición Nombre archivo                                                                        |
|                                                                    | 1 anuncio.txt                                                                                  |
| Datos de registro                                                  | Fecha Número                                                                                   |
| Fecha prevista de publicación                                      |                                                                                                |
| Fecha y número de BOP                                              |                                                                                                |
| Importe                                                            |                                                                                                |
| Número de anuncio que corrige                                      | Imprimir justificante Visualizar contenido a publicar No está autorizado a firmar este anuncio |

Pulse en esta opción, y se abrirá una ventana para que introduzca los datos de la persona que autorizará la inserción de anuncio y que firmará manuscritamente el justificante impreso.

| Fecha (En formato dd/MM/aaaa) |  |
|-------------------------------|--|
| Lugar                         |  |
| Cargo                         |  |
| Nombre Persona                |  |

Cubra los datos, pulse la opción de aceptar y se generará el nuevo justificante. Cada vez que realice esta operación el número de justificante electrónico cambiará y será el número de referencia que tomará la Diputación.

# Debe entregar siempre el último justificante electrónico impreso firmado por la persona autorizada.

| CORUMNIC CONTRACTOR CONTRACTOR CO | Espacio reservado para el BOP                                        |
|----------------------------------------------------------------------------------------------------|----------------------------------------------------------------------|
| MODELO DE SOLICITU                                                                                                    | D DE INSERCIÓN DE PUBLICACIÓN EN EL BOP DE A CORUÑA                  |
| Nº ANUNCIO: 2009/1232                                                                                                    | DE JUSTIFICANTE ELECTRÓNICO: YvbNRdU608dCzMdC.laaMw==                |
| ANUNCIANTE: DEPUTACIÓN PE                                                                                                    | ROVINCIAL DA CORUNA                                                  |
| DIRECCIÓN ANUNCIANTE: Calle                                                                                                    | e via 12345 1 22º 22, C.P: (A CORUÑA)                                |
| ORGANISMO ANUNCIANTE: P1                                                                                                    | 500000C - DEPUTACIÓN PROVINCIAL DA CORUNA                            |
| ORDENANTE: P1500000C - DEF                                                                                                    | PUTACIÓN PROVINCIAL DA CORUNA                                        |
| DIRECCIÓN ORDENANTE: Aver                                                                                                    | iida Nombre de laVía 1 5 1º A, C.P:10000 CORUÑA A(A CORUÑA)          |
| PAGADORES                                                                                                    |                                                                      |
| SUMARIO: CONVENIO COLECT<br><nombre ayuntamiento="" del=""><br/>FICHEROS<br/>- anuncio.txt<br/>- Exemplo02.doc</nombre>                                                                                                    | IVO - Acuerdo regulador del personal al servicio del ayuntamiento de |
| PUBLICACIÓN: Ordinaria NOTI                                                                                                    | FICACIÓN POR COMPARECENCIA: NO                                       |
| FECHA EXACTA PUBLICACIÓN:                                                                                                    | SEGUNDA PUBLICACIÓN: NO                                              |
|                                                                                                    | A Coruña, 30 de diciembre de 2009                                    |
|                                                                                                    | Cargo                                                                |
|                                                                                                    |                                                                      |
|                                                                                                    |                                                                      |
|                                                                                                    |                                                                      |
|                                                                                                    | Fdo.: Nombre Apellido Apellido                                       |
|                                                                                                    |                                                                      |
|                                                                                                    |                                                                      |
|                                                                                                    |                                                                      |

Dep

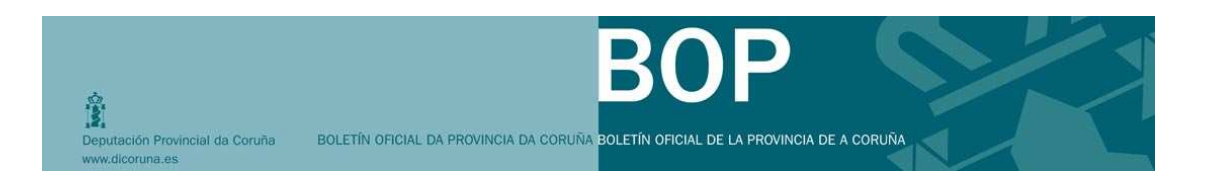

### Consulta de un anuncio pendiente de la entrega de un justificante:

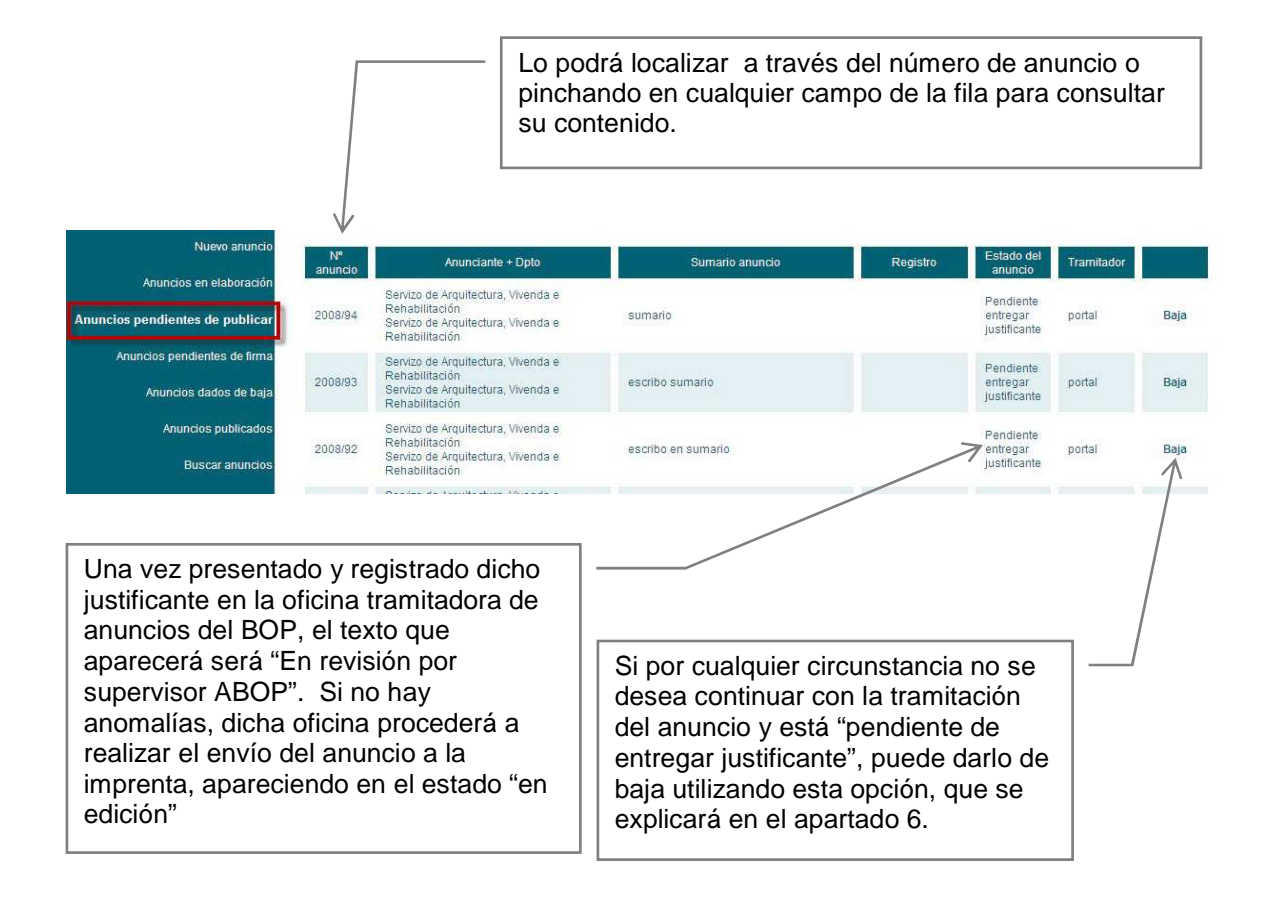

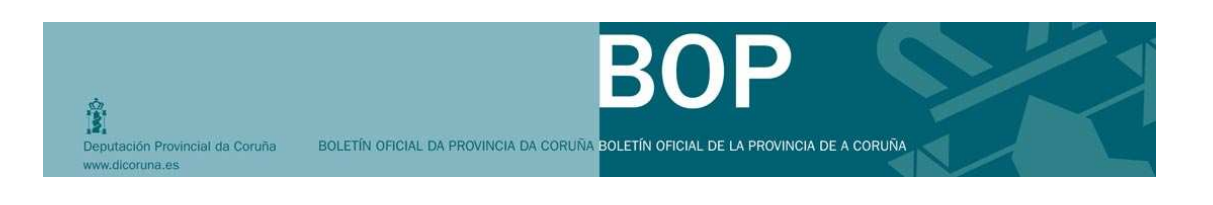

# 7. ¿CÓMO FIRMO UN ANUNCIO?

Para firmar un anuncio, el usuario debe estar dado de alta como "firmante", persona facultada para ordenar la inserción de los anuncios. Para acceder, tal y como vimos debe disponer de un certificado digital, que será la herramienta que utilizaremos para la firma de anuncios y su presentación telemática.

| 1 | Utilizarem    | ios la lista "A | nuncios pendientes d | e firma". |           |
|---|---------------|-----------------|----------------------|-----------|-----------|
|   |               |                 |                      |           |           |
|   | Nuevo anuncio | N°              |                      |           | Entration |

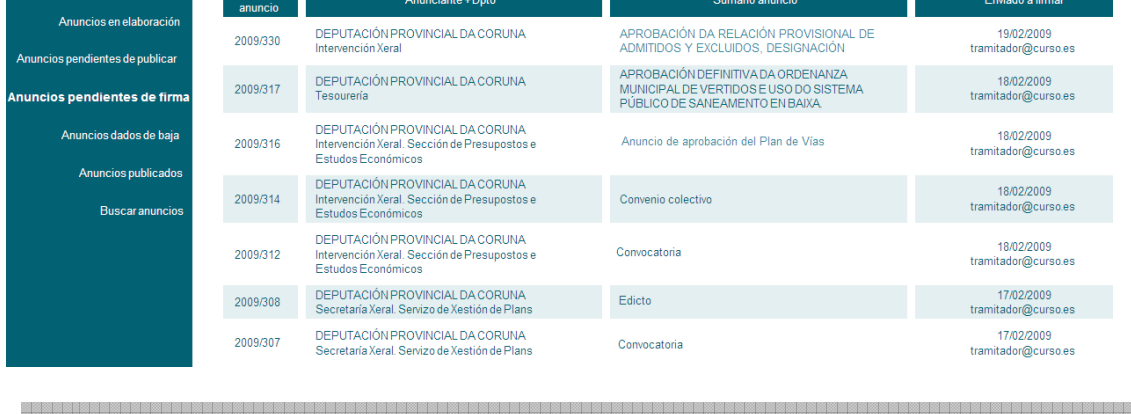

Seleccione el anuncio pinchando en cualquier campo de la fila. Se abrirá la ficha del anuncio con el archivo o archivos adjuntos, tal como vimos anteriormente.

2

Deputación Provincial da Coruña

P

B

| Número de anuncio                              | 2009/1231                                                                                                   |  |  |  |  |  |  |
|------------------------------------------------|----------------------------------------------------------------------------------------------------|--|--|--|--|--|--|
| Estado del anuncio                             | Pendiente firma                                                                                             |  |  |  |  |  |  |
| Anunciante *                                   | DEPUTACIÓN PROVINCIAL DA CORUNA                                                                             |  |  |  |  |  |  |
| Dirección notificación anunciante *            | alle ALFEREZ PROVISIONAL - 15006 CORUÑA A (A CORUÑA)                                                        |  |  |  |  |  |  |
| Ordenante *                                    | EPUTACIÓN PROVINCIAL DA CORUNA                                                                              |  |  |  |  |  |  |
| Dirección notificación ordenante *             | venida ALFEREZ PROVISIONAL - 15006 CORUÑA A (A CORUÑA)                                                      |  |  |  |  |  |  |
| Departamento                                   | Intervención Xeral                                                                                          |  |  |  |  |  |  |
| Pagador<br>(sólo si es distinto al anunciante) |                                                                                                    |  |  |  |  |  |  |
| Sumario *                                      | APROBACIÓN DEFINITIVA DA ORDENANZA MUNICIPAL DE VERTIDOS E USO DO SISTEMA PÚBLICO DE<br>SANEAMENTO EN BAIXA |  |  |  |  |  |  |
|                                                | 🗆 Notificación por comparecencia (Art. 112 LGT) 👘 🛛 Gastos asumidos por el adjudicatario                    |  |  |  |  |  |  |
| Publicación                                    | ● Ordinaria ○ Urgente                                                                                       |  |  |  |  |  |  |
|                                                | Fecha exacta de publicación                                                                                 |  |  |  |  |  |  |
|                                                | Fecha                                                                                                    |  |  |  |  |  |  |
|                                                | Motivación                                                                                                  |  |  |  |  |  |  |
|                                                | Segunda publicación                                                                                         |  |  |  |  |  |  |
|                                                | Nº primer anuncio                                                                                           |  |  |  |  |  |  |
|                                                | Intervalo Días (naturales)                                                                                  |  |  |  |  |  |  |
|                                                | Comunicaciones                                                                                              |  |  |  |  |  |  |
|                                                | Deseo recibir comunicación de la publicación del anuncio                                                    |  |  |  |  |  |  |
|                                                | correo@correo.es                                                                                            |  |  |  |  |  |  |
| Observaciones                                  |                                                                                                    |  |  |  |  |  |  |
| Archivos adjuntos                              | Docisión Nombro orshivo                                                                                     |  |  |  |  |  |  |
|                                                | 1 anuncio.txt                                                                                               |  |  |  |  |  |  |
| Datos de registro                              | Fecha Número Tipo                                                                                           |  |  |  |  |  |  |
| Fecha prevista de publicación                  |                                                                                                    |  |  |  |  |  |  |
| Fecha y número de BOP                          |                                                                                                    |  |  |  |  |  |  |
| Importe                                        |                                                                                                    |  |  |  |  |  |  |
| Número de anuncio que corrige                  | Visualizar contenido a publicar Firmar Devolver al Tramitador                                               |  |  |  |  |  |  |

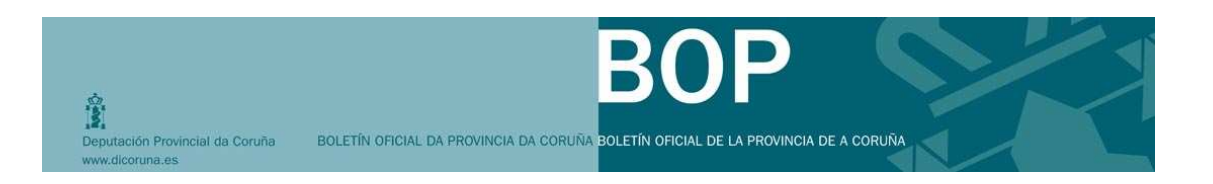

Podrá comprobar el contenido del anuncio haciendo clic en la opción "visualizar contenido a publicar". Se abrirá en una nueva ventana.

|                         | Observaciones                                             |                                                               |
|-------------------------|-----------------------------------------------------------|---------------------------------------------------------------|
|                         | Archivos adjuntos                                         | Posición Nombre archivo                                       |
|                         | Datos de registro                                         | Fecha Número Tipo                                             |
|                         | Fecha prevista de<br>publicación<br>Fecha y número de BOP |                                                               |
|                         | Importe<br>Número de anuncio que<br>corrige               | Visualizar contenido a publicar Firmar Devolver al Tramitador |
| ©2009 Deputación da Cor | uña                                                       |                                                               |

En caso que detecte que el contenido es erróneo o es necesaria una revisión, envíe el anuncio al tramitador utilizando la opción "devolver al tramitador". Este anuncio se colocará en la bandeja de "Anuncios en elaboración" del tramitador.

| Nuevo anuncio                   | Nº anuncio | Anunciante +<br>Doto                               | Sumario anuncio                                                                         | Última modificación | Pendiente<br>reg. |         |      |
|---------------------------------|------------|----------------------------------------------------|-----------------------------------------------------------------------------------------|---------------------|-------------------|---------|------|
| Anuncios en elaboración         |            |                                                    |                                                                                         |                     |                   |         |      |
| Anuncios pendientes de publicar | 2020/4222  | DEPUTACIÓN<br>PROVINCIAL DA<br>CORUNA              | CONVENIO COLECTIVO -<br>Acuerdo regulador del                                           | 01/06/2009 17:02    | C'                | Editors | Pair |
| Anuncios pendientes de firma    | 2009/1232  | Intervención<br>Xeral. Servizo de<br>Contabilidade | personal al servicio del<br>ayuntamiento de <nombre<br>del ayuntamiento&gt;</nombre<br> |                     | 51                | Editar  | Баја |
| Anuncios dados de baja          |            |                                                    | APROBACIÓN                                                                              |                     |                   |         |      |
| Anuncios publicados             | 2009/1231  | DEPUTACIÓN<br>PROVINCIAL DA<br>CORUNA              | ORDENANZA MUNICIPAL<br>DE VERTIDOS E USO<br>DO SISTEMA PÚBLICO                          | 26/05/2009 18:52    | No                | Editar  | Baja |
| Buscar anuncios                 |            | The veneral Acta                                   | DE SANEAMENTO EN<br>BAIXA                                                               |                     |                   |         |      |

Si considera que todo es correcto, proceda a firmar. Este proceso conlleva la presentación telemática del anuncio. Una vez firmado, cambia al estado "en revisión", situándose en la lista de "anuncios pendientes de publicar".

| BOLETÍN OFIC | IAL DA PROVINCIA E                                                      | DA CORUÑA BOL                                                                                                    | <b>BO</b><br>LETÍN OFICIAL DE                                                                                                    |                                                                                                    | DRUÑA                                                                                                    |                                                                                                    |
|--------------|-------------------------------------------------------------------------|----------------------------------------------------------------------------------------------------|----------------------------------------------------------------------------------------------------|----------------------------------------------------------------------------------------------------|----------------------------------------------------------------------------------------------------|----------------------------------------------------------------------------------------------------|
| Nº anuncio   | Anunciante +<br>Dpto                                                    | Sumario<br>anuncio                                                                                                    | Registro                                                                                                    | Estado del<br>anuncio                                                                                                    | Tramitador                                                                                                    |                                                                                                    |
| 2009/810     | DEPUTACIÓN<br>PROVINCIAL<br>DA CORUNA<br>Intervención<br>Xeral          | prueba de<br>permisos                                                                                                    | 23/04/2009<br>Registro<br>telemático                                                                                                    | En revisión<br>(ABOP)                                                                                                    |                                                                                                    |                                                                                                    |
| 2009/793     | DEPUTACIÓN<br>PROVINCIAL<br>DA CORUNA<br>Intervención<br>Xeral. Servizo | 5565                                                                                                    | 02/04/2009<br>Registro<br>telemático                                                                                                    | En revisión por<br>supervisor(ABOP)                                                                                                    |                                                                                                    |                                                                                                    |
|              | <b>BOLETÍN OFIC</b><br>Nº anuncio<br>2009/810                           | BOLETÍN OFICIAL DA PROVINCIA D           Nº anuncio         Anunciante +<br>Dipto           2009/810         DEPUTACIÓN<br>PROVINCIAL<br>DA CORUNA<br>Intervención<br>Xeral           2009/793         DEPUTACIÓN<br>PROVINCIAL<br>DA CORUNA<br>Intervención<br>Xeral Servizo | Nº anuncio     Anunciante +<br>Dpto     Sumario<br>anuncio       2009/810     DEPUTACIÓN<br>PROVINCIAL<br>DA CORUNA<br>Intervención<br>Xeral     prueba de<br>permisos       2009/793     DEPUTACIÓN<br>PROVINCIAL<br>DA CORUNA<br>Intervención<br>Xeral     5565 | Me anuncio       Anunciante +<br>Dpto       Sumario<br>anuncio       Registro         2009/810       DEPUTACIÓN<br>PROVINCIAL<br>DA CORUNA<br>Intervención<br>Xeral       prueba de<br>permisos       23/04/2009<br>Registro<br>telemático         2009/793       DEPUTACIÓN<br>PROVINCIAL<br>Intervención<br>Xeral       prueba de<br>permisos       23/04/2009<br>Registro<br>telemático         2009/793       DEPUTACIÓN<br>PROVINCIAL<br>DA CORUNA<br>Xeral       5565       02/04/2009<br>Registro<br>telemático | Nº anuncio       Anunciante +<br>Dpto       Sumario<br>anuncio       Registro<br>anuncio       Estado del<br>anuncio         2009/310       DEPUTACIÓN<br>PROVINCIAL<br>DA CORUNA<br>Intervención<br>Xeral       prueba de<br>permisos       23/04/2009<br>Registro<br>telemático       En revisión<br>(ABOP)         2009/793       DEPUTACIÓN<br>PROVINCIAL<br>DA CORUNA<br>Intervención<br>Xeral       5565       02/04/2009<br>Registro<br>telemático       En revisión por<br>supervisor(ABOP) | Nº anuncio       Anunciante +<br>Dpto       Sumario<br>anuncio       Registro<br>anuncio       Estado del<br>anuncio       Tramitador         2009/810       DEPUTACIÓN<br>PROVINCIAL<br>DA CORUNA<br>Xeral       prueba de<br>permisos       23/04/2009<br>Registro<br>telemàtico       En revisión<br>(ABOP)         2009/793       DEPUTACIÓN<br>Intervención<br>Xeral       5565       02/04/2009<br>Registro<br>Registro       En revisión por<br>supervisor(ABOP) |

Para consultar el anuncio, haga clic en la fila y se abrirá la ficha con el contenido, pudiendo también consultar los datos del registro.

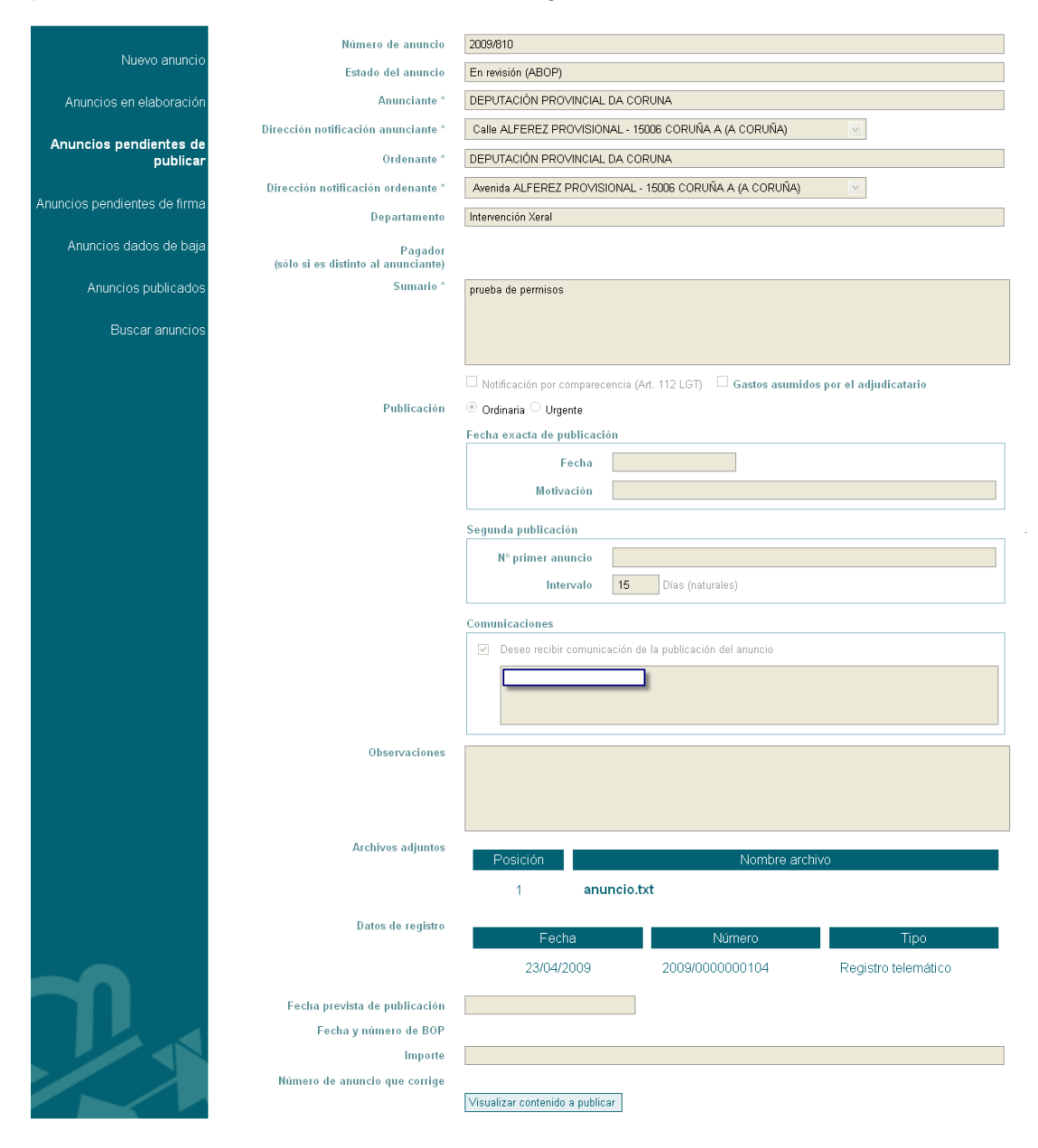

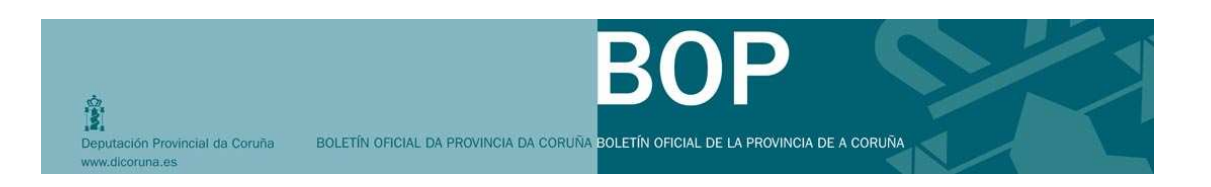

# 8. ¿CÓMO DOY DE BAJA UNA SOLICITUD DE ANUNCIO?

Cuando los anuncios están en la lista de "Anuncios en elaboración" o en el estado de *Pendiente entrega justificante* de la lista "Anuncios pendientes de publicar" podrán darse de baja desde la zona de anunciantes.

Los pasos que tendrá que seguir son los siguientes:

### **Pasos generales:**

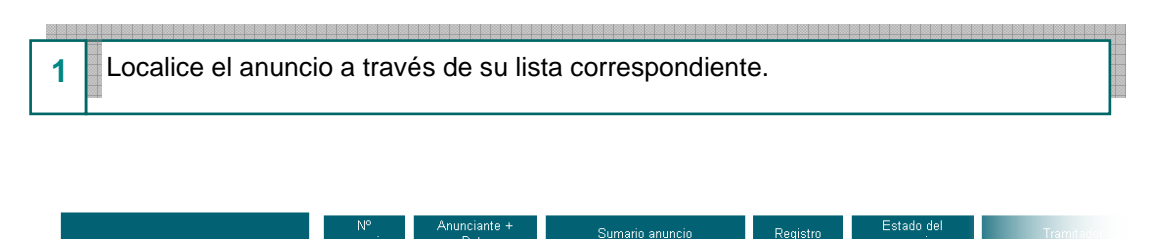

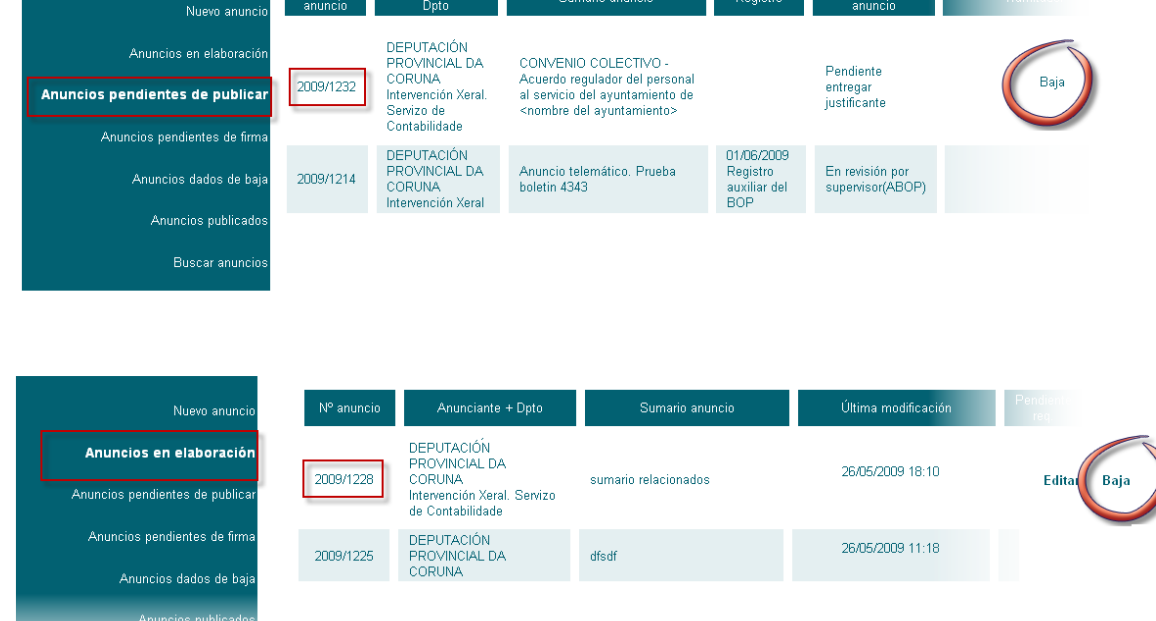

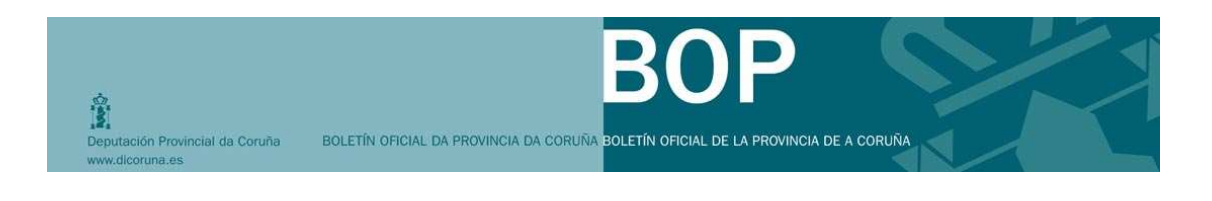

<sup>2</sup> Haga clic en <sup>Baja</sup> y confirme si desea continuar con el proceso.

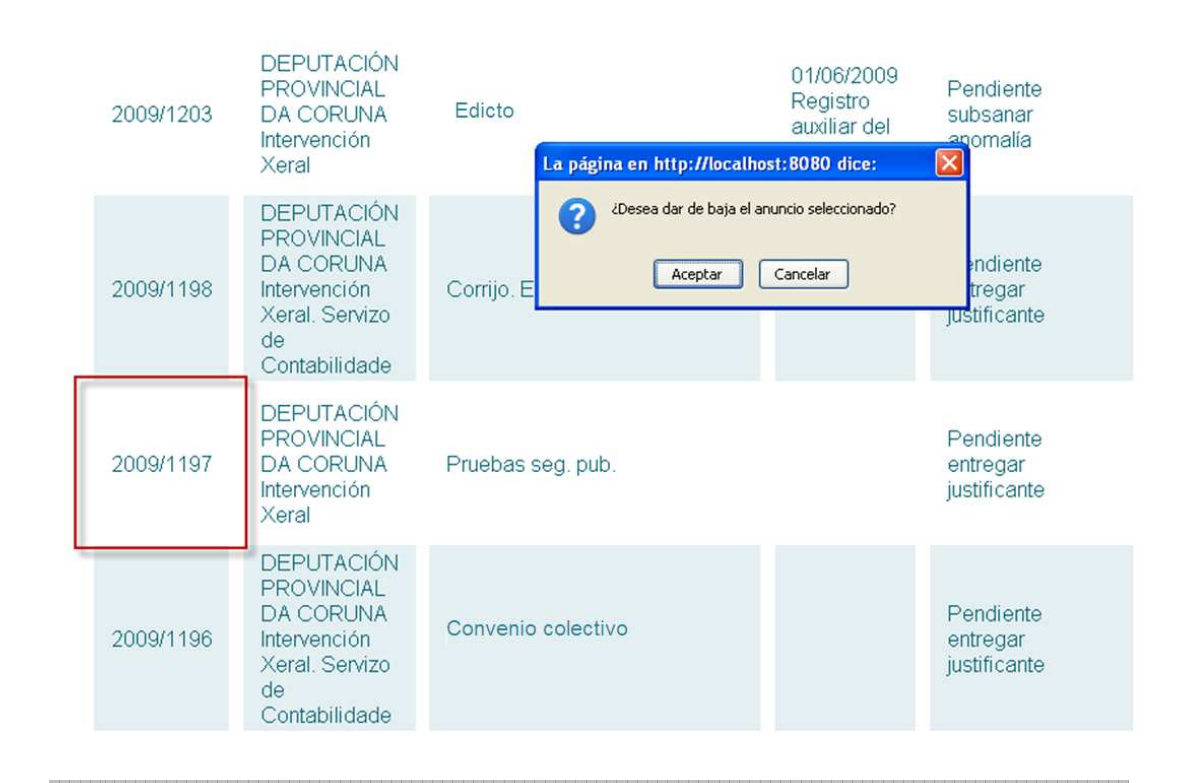

3 Si lo desea, puede comprobar si el cambio de estado se ha realizado correctamente en la lista de **anuncios dados de baja** 

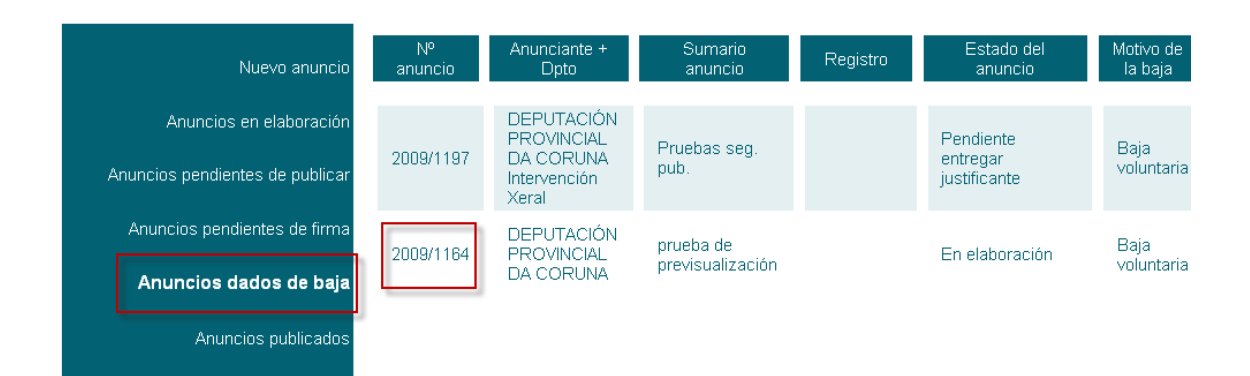

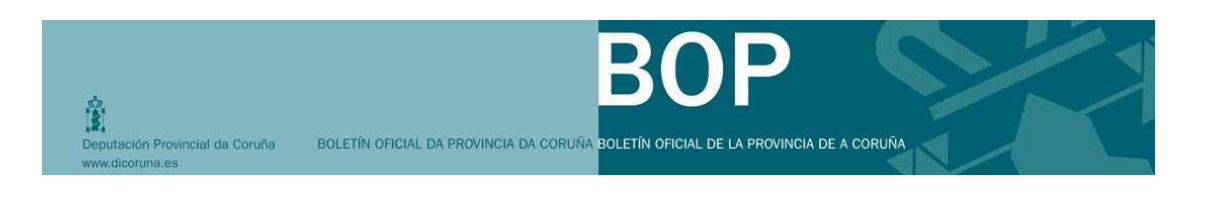

# 9. ¿CÓMO CORRIJO UN ANUNCIO PUBLICADO?

Si una vez publicado un anuncio, el anunciante comprueba que hubo algún error en el contenido remitido y publicado podrá, a través del sistema, enviar un nuevo anuncio que corrija el publicado con errores. El sistema guardará una referencia al anuncio que corrija en el nuevo anuncio. Las correcciones se tratarán como nuevos anuncios.

Los pasos que el usuario tramitador tendrá que seguir para corregir un anuncio ya publicado en un BOP serán los siguientes:

### Pasos generales:

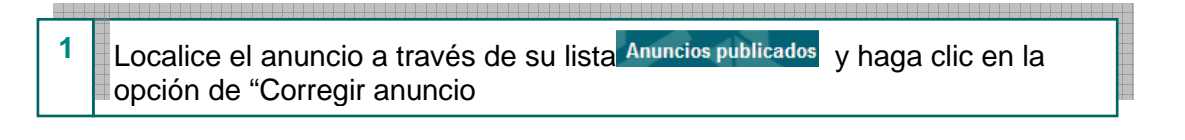

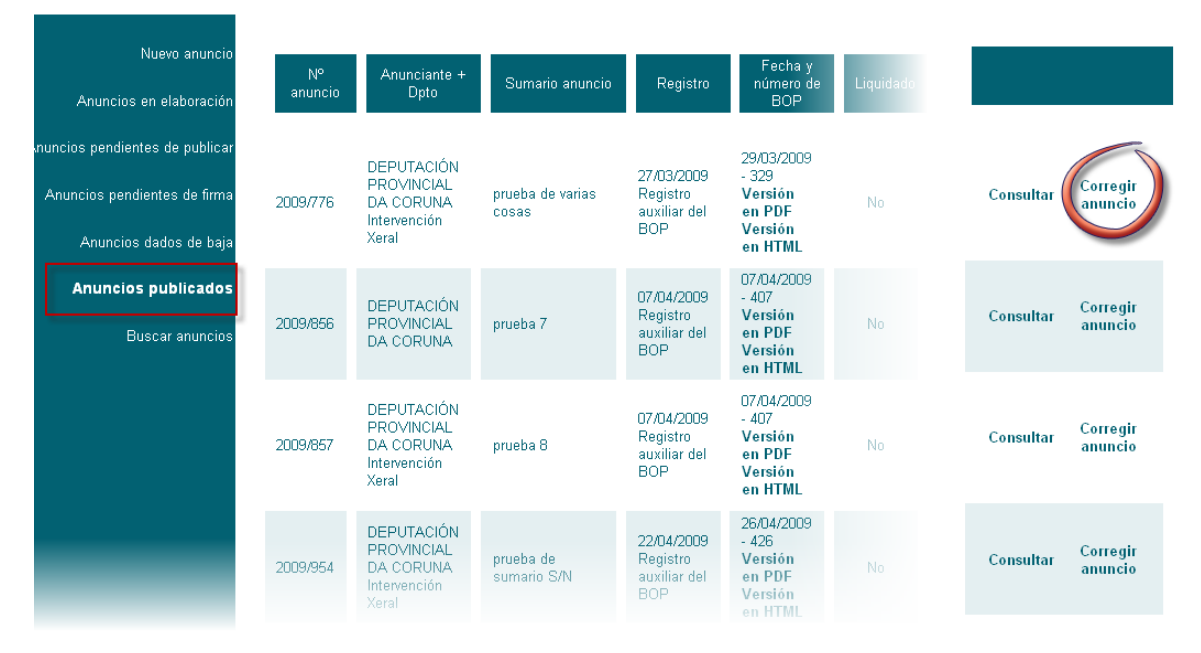

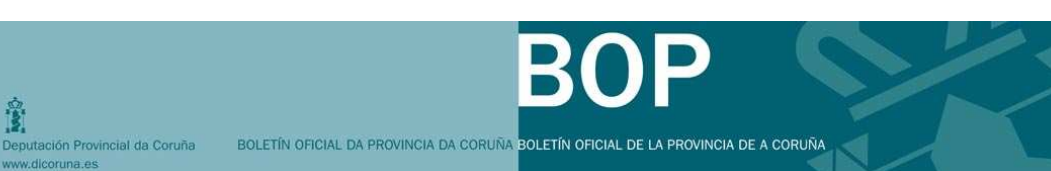

#### Cubra los datos de la ficha del anuncio, adjuntando posteriormente el contenido tal como vimos anteriormente. 2

| Nuevo anuncio                      | Número Anuncio                                 | 2009/1267                                                                                  |
|------------------------------------|------------------------------------------------|--------------------------------------------------------------------------------------------|
| Nuevo anuncio                      | Anunciante *                                   | DEPUTACIÓN PROVINCIAL DA CORUNA                                                            |
| Anuncios en elaboración            | Dirección notificación anunciante *            | Calle ALFEREZ PROVISIONAL - 15006 CORUÑA A (A CORUÑA) 🛛 Nueva dirección                    |
|                                    | Departamento                                   | Intervención Xeral                                                                         |
| Anúncios pendientes de<br>publicar | Ordenante *                                    | DEPUTACIÓN PROVINCIAL DA CORUNA                                                            |
|                                    | Dirección notificación ordenante *             | Avenida ALFEREZ PROVISIONAL - 15006 CORUÑA A (A CORUÑA) 💌 Nueva dirección                  |
| Anuncios pendientes de firma       | Pagador<br>(sólo si es distinto al anunciante) | NIF Nombre Domicilio %                                                                     |
| Anuncios dados de baja             | Sumario *                                      | Datos nuevo anuncio corregido                                                              |
| Anuncios publicados                |                                                |                                                                                            |
| Buscar anuncios                    |                                                | Notificación por comparecencia (Art. 112 LGT) 🔲 Gastos asumidos por el adjudicatario       |
|                                    | Publicación                                    | Ordinaria      O     Urgente                                                               |
|                                    |                                                | Fecha exacta de publicación                                                                |
|                                    |                                                | Fecha                                                                                      |
|                                    |                                                | Motivación                                                                                 |
|                                    |                                                | Segunda publicación                                                                        |
|                                    |                                                | Nº primer anuncio                                                                          |
|                                    |                                                | Intervalo 15 Días (naturales)                                                              |
|                                    |                                                | Comunicaciones                                                                             |
|                                    |                                                | Deseo recibir comunicación de la publicación del anuncio                                   |
| •                                  |                                                | correo@correo.es                                                                           |
|                                    |                                                |                                                                                            |
|                                    | Observaciones                                  |                                                                                            |
|                                    |                                                |                                                                                            |
|                                    |                                                |                                                                                            |
|                                    | Enviar a firmar                                | Imprimir justificante Ayuda Incorporar Contenido y Guardar Visualizar contenido a publicar |

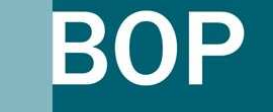

3

-

Deputación Provincial da Coruña

En la ficha del nuevo anuncio aparecerá información del número del anuncio que corrige.

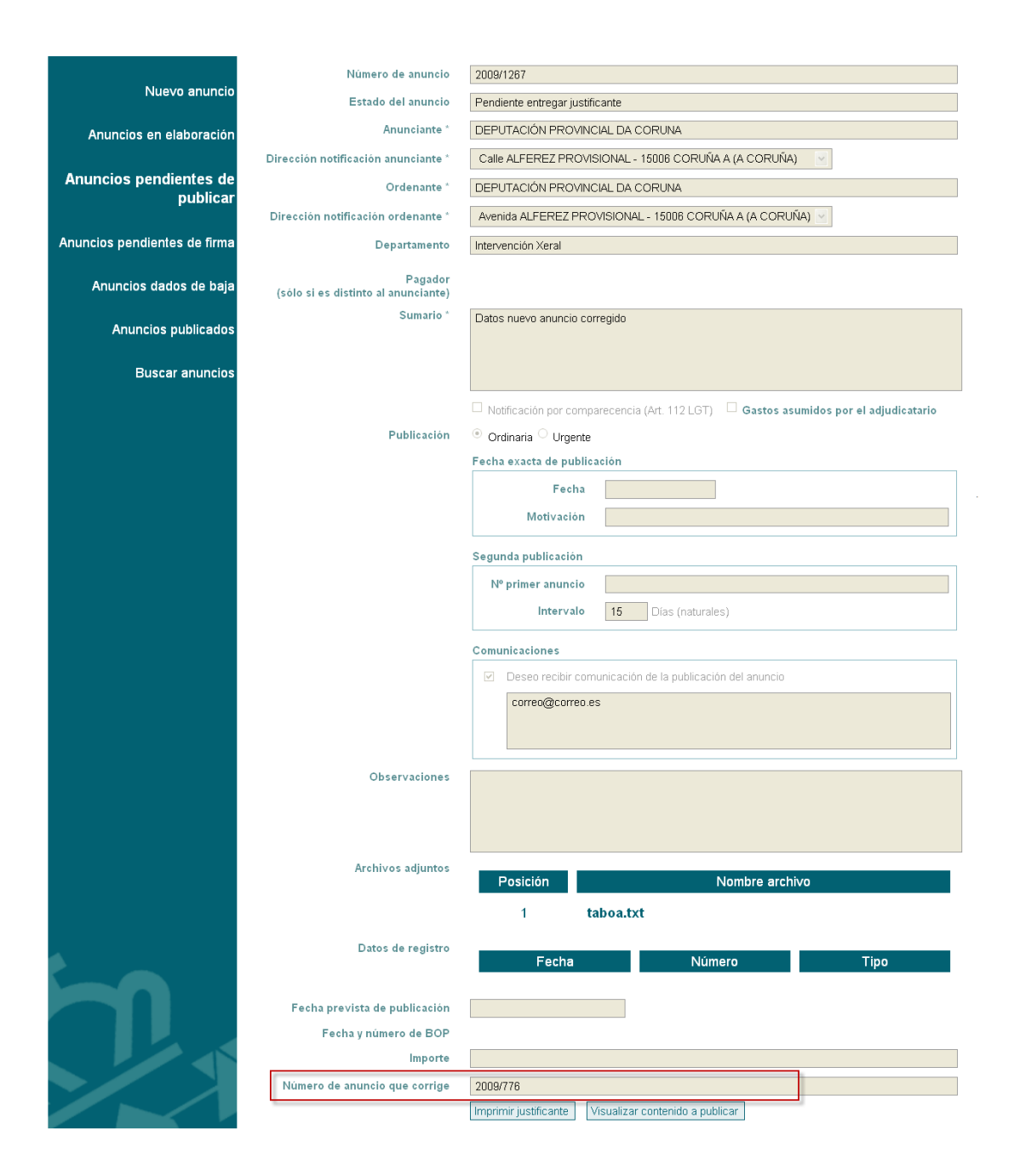

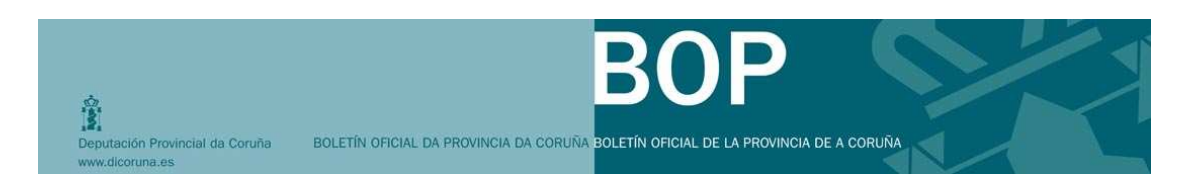

### 10. ¿CÓMO MODIFICO UN ANUNCIO PENDIENTE DE SUBSANAR ANOMALÍAS?

Anuncios pendientes de subsanar anomalías serán aquellos que no cumplen los requisitos necesarios para su publicación, previstos en la Ordenanza Reguladora del BOP.<sup>2</sup>

Si el anuncio ha sido remitido con **firma electrónica**, el tramitador encontrará el anuncio pendiente de subsanar anomalías en la lista "Anuncios en elaboración" con la marca "Si" en la columna de "Pendiente req.".

| Nuevo anuncio             | N° .      | Anunciante + Dpto                               | Sumario anuncio                                                        | Última modificación | Pendiente      |  |
|---------------------------|-----------|-------------------------------------------------|------------------------------------------------------------------------|---------------------|----------------|--|
| uncios en elaboración     | anuncio   |                                                 |                                                                        |                     | req.           |  |
| os pendientes de publicar | 2000/4222 | DEPUTACIÓN PROVINCIAL DA<br>CORUNA              | CONVENIO COLECTIVO - Acuerdo<br>regulador del personal al servicio del | 01/06/2009 17:02    | Sí Editor Baia |  |
| ncios pendientes de firma | 2009/1232 | Intervención Xeral. Servizo de<br>Contabilidade | ayuntamiento de <nombre del<br="">ayuntamiento&gt;</nombre>            | correo @ correo .es |                |  |
| Anuncios dados de baja    |           |                                                 |                                                                        |                     |                |  |
| Anuncios publicados       |           |                                                 |                                                                        |                     |                |  |
| Buscaranuncios            |           |                                                 |                                                                        |                     |                |  |
|                           |           |                                                 |                                                                        |                     |                |  |
|                           |           |                                                 |                                                                        |                     |                |  |
|                           |           |                                                 |                                                                        |                     |                |  |
|                           |           |                                                 |                                                                        |                     |                |  |
|                           |           |                                                 |                                                                        |                     |                |  |
|                           |           |                                                 |                                                                        |                     |                |  |
|                           |           |                                                 |                                                                        |                     |                |  |
|                           |           |                                                 |                                                                        |                     |                |  |

Para modificar el anuncio, desde la lista de "Anuncios en elaboración" se pulsará "Editar" y aparecerá la ficha del anuncio para poder realizar la modificación necesaria y volverlo a enviar a la firma.

<sup>&</sup>lt;sup>2</sup> En el supuesto de falta de datos, redacción ininteligible, carencias o incidencias de carácter técnico con el soporte informático, no se cursará la solicitud de inserción, otorgándose a la persona interesada un plazo de diez días para corregir el defecto o la falta. Si, transcurrido dicho plazo, no se subsanase, se devolverá la documentación al órgano remitente.

| Deputación Provincial da Coruña<br>www.dicoruna.es | BOLETÍN OFICIAL DA PROVINCIA (                 | DOCI<br>DA CORUÑA BOLETÍN OFICIAL DE LA PROVINCIA DE A CORUÑA                                                 |
|----------------------------------------------------|------------------------------------------------|----------------------------------------------------------------------------------------------------|
|                                                    |                                                |                                                                                                    |
| Nuevo anuncio                                      | Número Anuncio                                 | 2009/1 23 2                                                                                                   |
|                                                    | Anunciante*                                    | DE PUTACIÓN PROVINCIAL DA CORUNA                                                                              |
| Anuncios en elaboración                            | Dirección notificación anunciante *            | Calle via 12345 1 22 22 - 15001 ABEGONDO (A CORUÑA)                                                           |
| Anuncios pendientes de publicar                    | Departamento                                   | Intervención Xeral. Servizo de Contabilidade                                                                  |
| Anuncies pondientes de Erres                       | Ordenante*                                     | DE PUTACIÓN PROVINCIAL DA CORUNA                                                                              |
| Anuncios pendientes de irma                        | Dirección notificación ordenante *             | Avenida Nombre de laVía 1 5 1 A - 10000 CORUÑA A (A CORUÑA) Viewa dirección                                   |
| Anuncios dados de baja                             | Pagador<br>(sólo si es distinto al anunciante) | NIF Nombre Domicilio %                                                                                        |
| Anuncios publicados                                | Sumario*                                       |                                                                                                    |
| Buscaranuncios                                     |                                                | CUNVENUC CUECTIVO - Aquelo o regulador del petodel al servicio del ayúntamiento de 4 nombre del ayúntamiento» |
|                                                    | Publicación                                    | Notificación por comparecencia (Art 112 LGT)     Gastos asumidos por el adjudicatario     Ordinaria O Urgente |
|                                                    |                                                | Fecha exacta de publicación                                                                                   |
|                                                    |                                                | Fecha                                                                                                    |
|                                                    |                                                | mouvación                                                                                                    |
|                                                    |                                                | Segunda publicación                                                                                           |
|                                                    |                                                | Nº primer anuncio                                                                                             |
|                                                    |                                                | Intervalo 15 Dias (naturales)                                                                                 |
|                                                    |                                                | Comunicaciones                                                                                                |
|                                                    |                                                | Deseo recibir comunicación de la publicación del anuncio                                                      |
|                                                    |                                                | orre o@ correo.es; oome o 2@correo. es                                                                        |
|                                                    | Observaciones                                  |                                                                                                    |
|                                                    | Enviar a firmar                                | Imprimir justificante Ayuda Incorporar Contenido y Guardar Visualizar contenido a publicar                    |

Si el anuncio ha sido remitido con **justificante electrónico**, el tramitador encontrará el anuncio pendiente de subsanar anomalías en la lista **"Anuncios en elaboración"** con la marca **"Si"** en la columna de **"Pendiente req."** y en la lista de **"Anuncios pendientes de publicar"** en estado **"Pendiente subsanar anomalía"**.

| Nuevo anuncio             | No        | Associate a D. Is                               | 0 martin anna ta                                                       | (10)                | Pendiente |        |      |
|---------------------------|-----------|-------------------------------------------------|------------------------------------------------------------------------|---------------------|-----------|--------|------|
| uncios en elaboración     | anuncio   | Anunciante + Opto                               | Sumario anuncio                                                        | Uitima modificación | req.      |        |      |
| os pendientes de publicar | 2009/1232 | DEPUTACIÓN PROVINCIAL DA<br>CORUNA              | CONVENIO COLECTIVO - Acuerdo<br>regulador del personal al servicio del | 01/06/2009 17:02    | Sí        | Editar | Baia |
| ncios pendientes de firma | 2003/1232 | Intervención Xeral. Servizo de<br>Contabilidade | ayuntamiento de <nombre del<br="">ayuntamiento&gt;</nombre>            | tramitador@curso.es | 01        | Lunui  | Duju |
| Anuncios dados de baja    |           | DEPUTACIÓN PROVINCIAL DA<br>CORUNA              | Edicto                                                                 | 01/06/2009 17:02    |           |        |      |
| Anuncios publicados       | 2009/338  | Intervención Xeral. Servizo de<br>Contabilidade | Luido                                                                  | tramitador@curso.es | Sí        | Editar | Baja |
| Buscaranuncios            |           |                                                 |                                                                        |                     |           |        |      |

| Deputación Provincial da Coruña<br>www.dicoruna.es                                         | BOLETÍ        | N OFICIAL DA PROVINCIA DA CO                                                               | <b>BOF</b>                                                | OVINCIA DE A C                                | ORUÑA                                         |                     |      |
|--------------------------------------------------------------------------------------------|---------------|--------------------------------------------------------------------------------------------|-----------------------------------------------------------|-----------------------------------------------|-----------------------------------------------|---------------------|------|
| Nuevo anuncio                                                                              | N°<br>anuncio | Anunciante + Dpto                                                                          | Sumario anuncio                                           | Registro                                      | Estado del<br>anuncio                         | Tramitador          |      |
| Anuncios en elaboración<br>Anuncios pendientes de publicar<br>Anuncios pendientes de firma | 2009/385      | DEPUTACIÓN PROVINCIAL DA<br>CORUNA<br>Servizo de Informática                               | Edicto                                                    | 25/03/2009<br>Registro<br>telemático          | En<br>revisión<br>por<br>supervisor<br>(ABOP) | tramitador@curso.es |      |
| Anuncios dados de baja                                                                     | 2009/365      | DEPUTACIÓN PROVINCIAL DA<br>CORUNA<br>Servizo de Organziación, Calidade<br>e Modernización | Edicto                                                    |                                               | Pendiente<br>entregar<br>justificante         | tramitador@curso.es | Baja |
| Anuncios publicados<br>Buscar anuncios                                                     | 2009/364      | DEPUTACIÓN PROVINCIAL DA<br>CORUNA<br>Secretaría Xeral                                     | Edicto de notificación de embargo de<br>contas bancarias. | 15/04/2009<br>Registro<br>telemático          | En<br>revisión<br>(ABOP)                      | tramitador@curso.es |      |
|                                                                                            | 2009/351      | DEPUTACIÓN PROVINCIAL DA<br>CORUNA<br>Tesourería                                           | Edicto                                                    | 23/04/2009<br>Registro<br>telemático          | En<br>revisión<br>(ABOP)                      | tramitador@curso.es |      |
|                                                                                            | 2009/350      | DEPUTACIÓN PROVINCIAL DA<br>CORUNA<br>Servizo de Informática                               | Convenio colectivo                                        | 30/03/2009<br>Registro<br>telemático          | En<br>revisión<br>(ABOP)                      | tramitador@curso.es |      |
|                                                                                            | 2009/338      | DEPUTACIÓN PROVINCIAL DA<br>CORUNA                                                         | Edicto                                                    | 25/02/2009<br>Registro<br>auxiliar del<br>BOP | Pendiente<br>subsanar<br>anomalía             | tramitador@curso.es |      |
|                                                                                            | 2009/329      | DEPUTACIÓN PROVINCIAL DA<br>CORUNA<br>Intervención Xeral                                   | edicto                                                    |                                               | Pendiente<br>entregar<br>justificante         | tramitador@curso.es | Baja |
|                                                                                            | 2009/328      | DEPUTACIÓN PROVINCIAL DA<br>CORUNA<br>Intervención Xeral                                   | Convenio Colectivo                                        | 23/04/2009<br>Registro<br>telemático          | En<br>revisión<br>(ABOP)                      | tramitador@curso.es |      |
|                                                                                            | 2009/319      | DEPUTACIÓN PROVINCIAL DA<br>CORUNA<br>Tesourería. Servizo Provincial de<br>Recadación      | Sumario                                                   | 31/03/2009<br>Registro<br>telemático          | En<br>revisión<br>(ABOP)                      | tramitador@curso.es |      |

Para modificar el anuncio, desde la lista de "Anuncios en elaboración" se pulsará "Editar" y aparecerá la ficha del anuncio para poder realizar la modificación necesaria e imprimir el justificante electrónico.

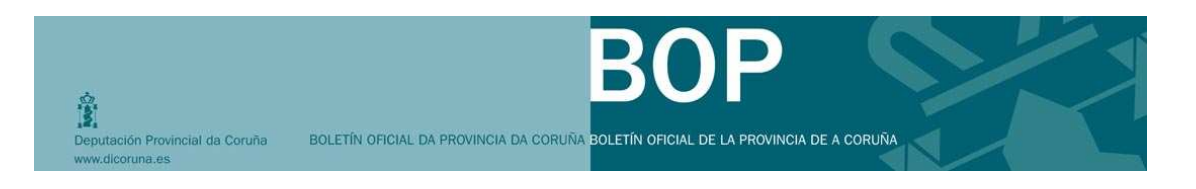

## 11. ¿CÓMO CONSULTO EL ESTADO DE MIS ANUNCIOS?

A continuación se presentan los campos que forman cada una de las listas y la información relativa al estado de los anuncios que encontraremos en estas:

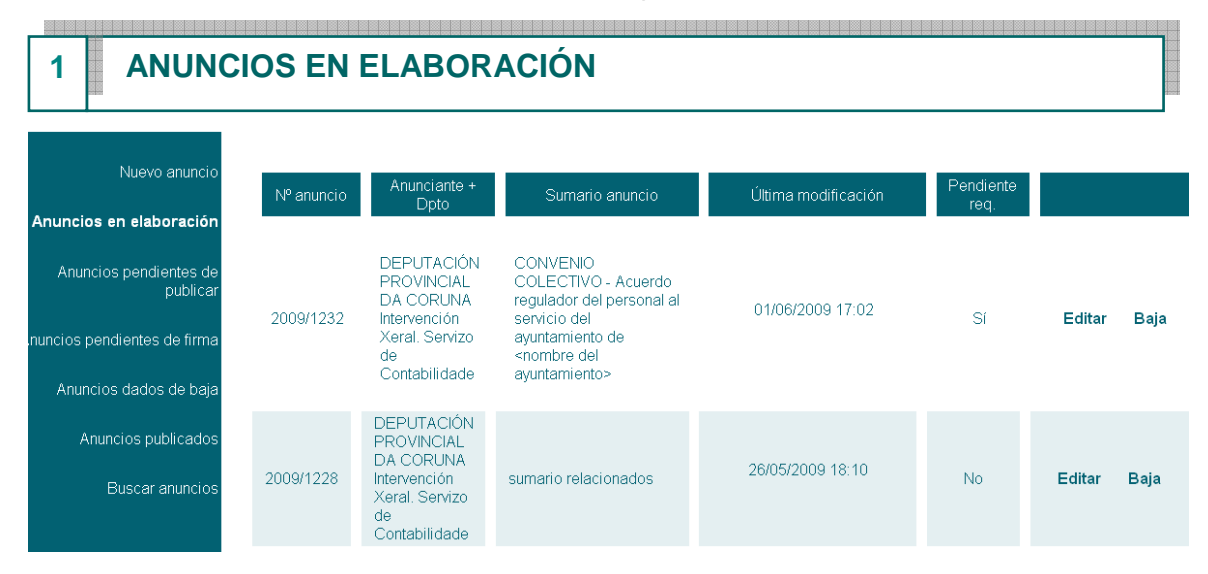

| CAMPOS de la lista ANUNCIOS EN ELABORACIÓN |                                                                                                    |  |  |
|--------------------------------------------|----------------------------------------------------------------------------------------------------|--|--|
| САМРО                                      | EXPLICACIÓN                                                                                                    |  |  |
| Número de anuncio                          | Referencia asignada por el sistema de forma automática, compuesta por el año seguida de un número.                         |  |  |
| Anunciante+Dpto.                           | Entidad anunciante al que está adscrito y en su caso<br>departamento seleccionado en el momento de creación del<br>anuncio |  |  |
| Sumario anuncio                            | Breve resumen del anuncio que servirá para confeccionar el índice del BOP.                                                 |  |  |
| Última modificación                        | Fecha, hora y tramitador que editó el anuncio por última<br>vez (el alta y la modificación)                                |  |  |
| Pendiente<br>requerimiento                 | Si se detecta una anomalía que tiene que ser subsanada por parte de la entidad u organismo                                 |  |  |
| Editar                                     | Se utiliza para completar, modificar el anuncio y/o para enviarlo a firma o imprimir justificante.                         |  |  |

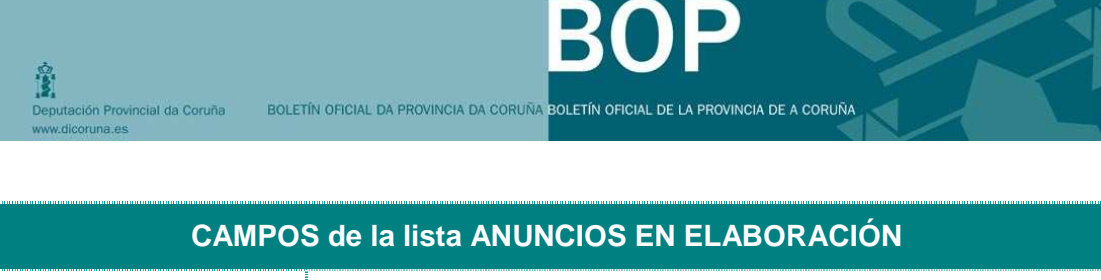

| САМРО | EXPLICACIÓN                                                                 |  |  |  |
|-------|-----------------------------------------------------------------------------|--|--|--|
| Baja  | Se utiliza en caso que no se desee continuar con el trámite de publicación. |  |  |  |

### 2 ANUNCIOS PENDIENTES DE PUBLICAR

| Nuevo anuncio                          | N°<br>anuncio | Anunciante + Dpto                                              | Sumario anuncio                                           | Registro                             | Estado del<br>anuncio                   | Tramitador          |      |
|----------------------------------------|---------------|----------------------------------------------------------------|-----------------------------------------------------------|--------------------------------------|-----------------------------------------|---------------------|------|
| Anuncios en elaboración                |               |                                                                |                                                           |                                      | En                                      |                     |      |
| Anuncios pendientes de publicar        | 2009/385      | DEPUTACIÓN PROVINCIAL DA<br>CORUNA<br>Servizo de Informática   | Edicto                                                    | 25/03/2009<br>Registro<br>telemático | revisión<br>por<br>supervisor<br>(ABOP) | tramitador@curso.es |      |
| Anuncios pendientes de linna           |               | DEPLITACIÓN PROVINCIAL DA                                      |                                                           |                                      |                                         |                     |      |
| Anuncios dados de baja                 | 2009/365      | CORUNA<br>Servizo de Organziación, Calidade<br>e Modernización | Edicto                                                    |                                      | Pendiente<br>entregar<br>justificante   | tramitador@curso.es | Baja |
| Anuncios publicados<br>Buscar anuncios | 2009/364      | DEPUTACIÓN PROVINCIAL DA<br>CORUNA<br>Secretaría Xeral         | Edicto de notificación de embargo de<br>contas bancarias. | 15/04/2009<br>Registro<br>telemático | En<br>revisión<br>(ABOP)                | tramitador@curso.es |      |
|                                        | 2009/351      | DEPUTACIÓN PROVINCIAL DA<br>CORUNA<br>Tesourería               | Edicto                                                    | 23/04/2009<br>Registro<br>telemático | En<br>revisión<br>(ABOP)                | tramitador@curso.es |      |
|                                        | 2009/350      | DEPUTACIÓN PROVINCIAL DA<br>CORUNA<br>Servizo de Informática   | Convenio colectivo                                        | 30/03/2009<br>Registro<br>telemático | En<br>revisión<br>(ABOP)                | tramitador@curso.es |      |

| CAMPOS de la lista ANUNCIOS PENDIENTES DE PUBLICAR |                                                                                                    |  |  |
|----------------------------------------------------|----------------------------------------------------------------------------------------------------|--|--|
| САМРО                                              | EXPLICACIÓN                                                                                                    |  |  |
| Número de anuncio                                  | Referencia asignada por el sistema de forma automática, compuesta por el año seguida de un número.                                                                                                    |  |  |
| Anunciante+Dpto.                                   | Entidad anunciante al que está adscrito y en su caso departamento seleccionado en el momento de creación del anuncio.                                                                                                    |  |  |
| Sumario anuncio                                    | Breve resumen del anuncio que servirá para confeccionar el índice del BOP.                                                                                                    |  |  |
| Registro                                           | Fecha y tipo de registro (auxiliar, telemático).                                                                                                    |  |  |
| Estado anuncio                                     | <b>Pendiente de entrega de justificante:</b> En los casos que la firma sea manuscrita por la persona autorizada, el anuncio permanecerá en este estado hasta que se deposite el documento en el Registro Auxiliar del BOP. |  |  |

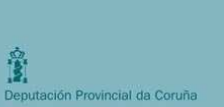

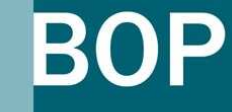

| CAMPOS de la lista ANUNCIOS PENDIENTES DE PUBLICAR |                                                                                                    |  |  |
|----------------------------------------------------|----------------------------------------------------------------------------------------------------|--|--|
| САМРО                                              | EXPLICACIÓN                                                                                                    |  |  |
|                                                    | <b>En revisión:</b> En los casos que se haya remitido por registro telemático.                                                                                                    |  |  |
|                                                    | En revisión por supervisor (ABOP): Comprobación interna de todos los anuncios presentados por parte de la Diputación.                                                                             |  |  |
|                                                    | <b>Pendiente de subsanar anomalía:</b> En aquellos casos en los que la Diputación considere que no se puede continuar con el procedimiento porque el anuncio contiene anomalía.                   |  |  |
|                                                    | <b>En edición:</b> Anuncio que está en fase de imprenta (maquetación), para su próxima publicación.                                                                                               |  |  |
|                                                    | Incluir en BOP: El anuncio está preparado para su publicación inmediata.                                                                                                    |  |  |
| Baja                                               | Se utiliza en caso que no se desee continuar con el trámite<br>de publicación y solo en aquellos anuncios que están<br>Pendiente de entrega de justificante y Pendiente de<br>subsanar anomalías. |  |  |

### 3 ANUNCIOS PENDIENTES DE FIRMA

| Nuevo anuncio                   | Nº anuncio                    | Anunciante + Dpto                               | Sumario anuncio                                                             | Enviado a firmar |  |
|---------------------------------|-------------------------------|-------------------------------------------------|-----------------------------------------------------------------------------|------------------|--|
| Anuncios en elaboración         |                               | DEPUTACIÓN PROVINCIAL                           | APROBACIÓN DEFINITIVA DA ORDENANZA                                          |                  |  |
| Anuncios pendientes de publicar | uncios pendientes de publicar |                                                 | MUNICIPAL DE VERTIDOS E USO DO<br>SISTEMA PÚBLICO DE SANEAMENTO EN<br>BAIXA | 01/06/2009       |  |
| nuncios pendientes de firma     | 2009/1192                     | DEPUTACIÓN PROVINCIAL<br>DA CORUNA              | Anuncio por el que se informa de las próximas                               | 25/05/2009       |  |
| Anuncios dados de baja          |                               | Intervención Xeral. Servizo de<br>Contabilidade | oposiciones a bombero del ano 2009                                          |                  |  |
| Anuncios publicados             |                               |                                                 |                                                                             |                  |  |
|                                 |                               |                                                 |                                                                             |                  |  |

| CAMPOS de la lista ANUNCIOS PENDIENTES DE FIRMA |                                                                                                    |  |
|-------------------------------------------------|----------------------------------------------------------------------------------------------------|--|
| CAMPO EXPLICACIÓN                               |                                                                                                    |  |
| Número de anuncio                               | Referencia asignada por el sistema de forma automática, compuesta por el año seguida de un número. |  |

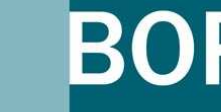

| CAMPOS de la lista ANUNCIOS PENDIENTES DE FIRMA |                                                                                                    |  |  |
|-------------------------------------------------|----------------------------------------------------------------------------------------------------|--|--|
| САМРО                                           | EXPLICACIÓN                                                                                                    |  |  |
| Anunciante+Dpto.                                | Entidad anunciante al que está adscrito y en su caso<br>departamento seleccionado en el momento de creación del<br>anuncio. |  |  |
| Sumario anuncio                                 | Breve resumen del anuncio que servirá para confeccionar el índice del BOP.                                                  |  |  |
| Enviado a firmar                                | Fecha y tramitador que remitió el anuncio para su firma a<br>la persona autorizada.                                         |  |  |

### 4 ANUNCIOS DADOS DE BAJA

Deputación Provincial da Coruña

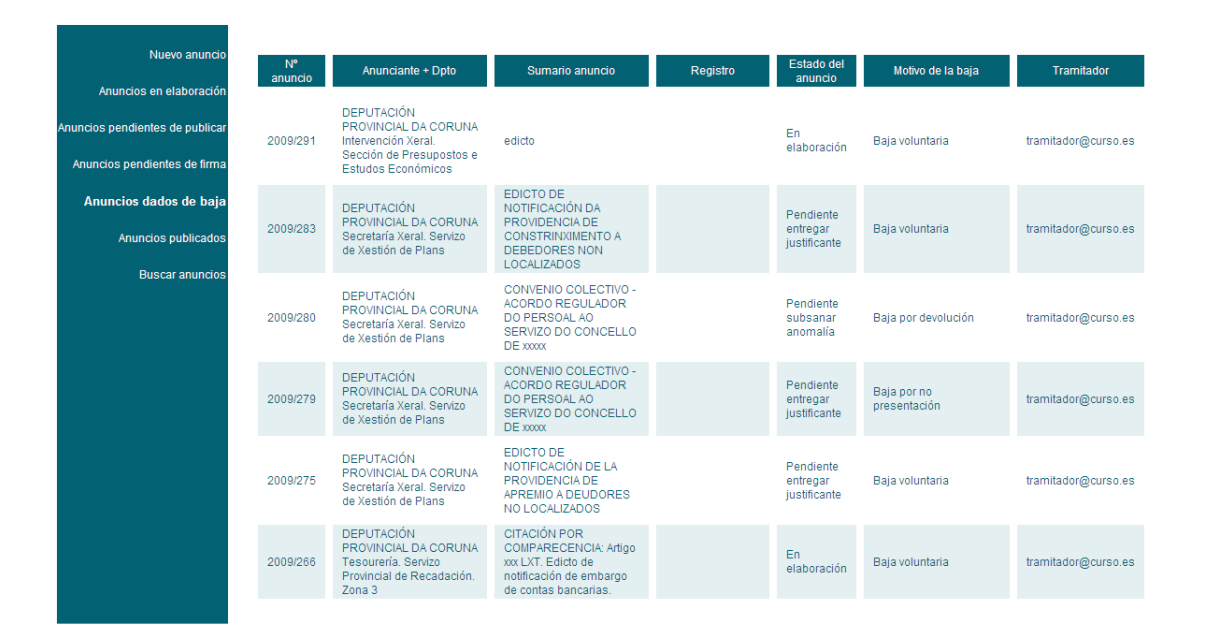

| CAMPOS de la lista ANUNCIOS DADOS DE BAJA |                                                                                                    |  |  |
|-------------------------------------------|----------------------------------------------------------------------------------------------------|--|--|
| САМРО                                     | EXPLICACIÓN                                                                                                    |  |  |
| Número de anuncio                         | Referencia asignada por el sistema, compuesta por el año seguida de un número.                                              |  |  |
| Anunciante+Dpto.                          | Entidad anunciante al que está adscrito y en su caso<br>departamento seleccionado en el momento de creación del<br>anuncio. |  |  |

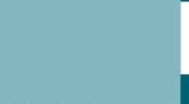

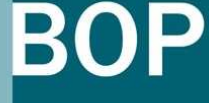

| CAMPOS de la lista ANUNCIOS DADOS DE BAJA |                                                                                                    |                                                                                                    |  |  |
|-------------------------------------------|----------------------------------------------------------------------------------------------------|----------------------------------------------------------------------------------------------------|--|--|
| САМРО                                     |                                                                                                    | EXPLICACIÓN                                                                                                    |  |  |
| Sumario anuncio                           | Breve resun<br>el índice del                                                                               | Breve resumen del anuncio que servirá para confeccionar el índice del BOP.                                                                                                    |  |  |
| Registro                                  | Fecha y tipc                                                                                               | o de registro (auxiliar, telemático).                                                                                                    |  |  |
| Estado del anuncio                        | Hace referencia al momento en el que estaba la tramitación del anuncio cuando se procedió a darlo de baja. |                                                                                                    |  |  |
| Motivo de la baja                         | Desde<br>zona<br>anunciante                                                                                | <b>Baja voluntaria:</b> El tramitador no desea<br>continuar con el proceso de solicitud de<br>inserción de anuncio y utiliza el botón de Baja<br>para aquellos anuncios en elaboración o<br>pendientes de publicar.                       |  |  |
|                                           | Desde las<br>oficinas<br>del BOP                                                                           | <b>Baja por no presentación:</b> Los anuncios para los que se generó el justificante y no fueron presentados en la oficina del BOP.                                                                                                    |  |  |
|                                           |                                                                                                    | <b>Baja por solicitud:</b> El tramitador solicita<br>formalmente la baja de un anuncio o presenta<br>otro que lo sustituye dentro de la fase<br>permitida.                                                                                |  |  |
|                                           |                                                                                                    | <b>Baja por devolución:</b> La oficina tramitadora<br>da de baja el anuncio si la entidad<br>anunciante, en el plazo de 10 días no<br>subsana los defectos advertidos por no<br>cumplir los requisitos necesarios para su<br>publicación. |  |  |
|                                           |                                                                                                    | <b>Otros motivos:</b> En aquellos casos que se realiza la baja y que no se encuadra en los anteriores.                                                                                                    |  |  |
| Tramitador                                | Usuario tramitador del anuncio                                                                             |                                                                                                    |  |  |

Deputación Provincial da Coruña

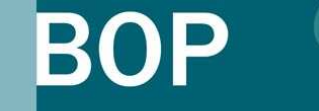

Deputación Provincial da Coruña BOLETÍN OFICIAL DA PROVINCIA DA CORUÑA BOLETÍN OFICIAL DE LA PROVINCIA DE A CORUÑA

### ANUNCIOS PUBLICADOS

©2009 Deputación da Coruña

5

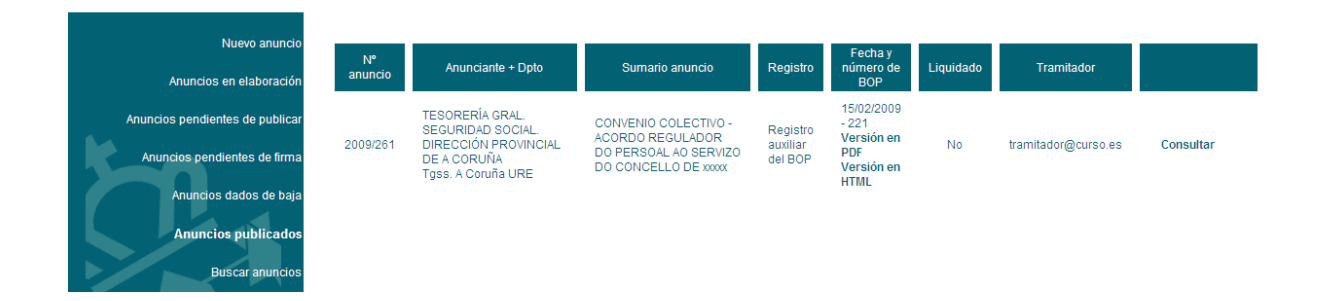

| CAMPOS de la lista ANUNCIOS PUBLICADOS |                                                                                                    |  |  |
|----------------------------------------|----------------------------------------------------------------------------------------------------|--|--|
| Número de anuncio                      | Referencia asignada por el sistema, compuesta por el año seguida de un número.                                                                                             |  |  |
| Anunciante+Dpto.                       | Entidad anunciante al que está adscrito y en su caso<br>departamento seleccionado en el momento de creación del<br>anuncio.                                                |  |  |
| Sumario anuncio                        | Breve resumen del anuncio que servirá para confeccionar el índice del BOP.                                                                                                 |  |  |
| Registro                               | Tipo de registro (auxiliar, telemático).                                                                                                    |  |  |
| Fecha y número de<br>BOP               | Fecha y número de boletín donde se encuentra publicado<br>el anuncio. Puede seleccionar su visualización en el boletín<br>en formato pdf o en una nueva ventana o pestaña. |  |  |
| Liquidado                              | Indica si las oficinas del BOP han practicado la liquidación del anuncio.                                                                                                  |  |  |
| Tramitador                             | Usuario tramitador del anuncio.                                                                                                    |  |  |

| Ċ.                                                 |                                        | BOP                                | 9 |  |
|----------------------------------------------------|----------------------------------------|------------------------------------|---|--|
| Deputación Provincial da Coruña<br>www.dicoruna.es | BOLETÍN OFICIAL DA PROVINCIA DA CORUÑA | BOLETÍN OFICIAL DE LA PROVINCIA DE |   |  |

### BUSCAR ANUNCIOS

**Buscar anuncios** 

6

| Nue∨o anuncio                      |                                           |       |        |
|------------------------------------|-------------------------------------------|-------|--------|
| Anuncios en elaboración            | Número de anuncio (Formato:<br>AAAA/NNN): |       |        |
| Anuncios pendientes de<br>publicar | Texto contenido en sumario :              |       |        |
| Anuncios pendientes de             |                                           |       |        |
| firma                              | Nombre tramitador:                        |       |        |
| Anuncios dados de baja             | Fecha de publicación:                     | hasta |        |
| Anuncios publicados                |                                           |       | Buscar |

| CAMPOS de BUSCAR ANUNCIOS     |                                                                       |  |  |  |
|-------------------------------|-----------------------------------------------------------------------|--|--|--|
| Número de anuncio             | Buscará el número de anuncio que se pone en este campo                |  |  |  |
| Texto contenido en<br>sumario | Localizará todos aquellos anuncios con el texto que se haya insertado |  |  |  |
| Nombre tramitador             | Buscará por el nombre del tramitador.                                 |  |  |  |
| Fecha de publicación          | Se pueden realizar búsquedas de anuncios en unas fechas determinadas. |  |  |  |

| Núi     | mero de anuncio (Formato: AAAA/NNN) |                                      |           |            |                |    |
|---------|-------------------------------------|--------------------------------------|-----------|------------|----------------|----|
|         | Texto contenido en sumario:         |                                      |           |            |                |    |
|         |                                     |                                      |           |            |                |    |
|         |                                     |                                      |           |            |                |    |
|         | Nombre tramitador:                  |                                      |           |            |                |    |
|         | Fecha de publicación:               |                                      | Ista      |            |                |    |
|         |                                     |                                      |           |            |                | Bi |
|         |                                     |                                      |           |            |                |    |
|         |                                     |                                      |           |            |                |    |
| ſ       | La presentación de la búsque        | da anarece de la siguiente forr      |           |            |                |    |
|         | pincha en cualquier campo de        | e la fila, se abrirá la ficha con el | contenido |            |                |    |
|         | del anuncio.                        |                                      | J         |            |                |    |
|         |                                     |                                      |           |            |                |    |
| Núme    | ro de anuncio                       | Sumano                               |           | Tramitador | Estado         |    |
| 2008/97 | Sumario                             |                                      | porta     | I (        | En elaboración |    |

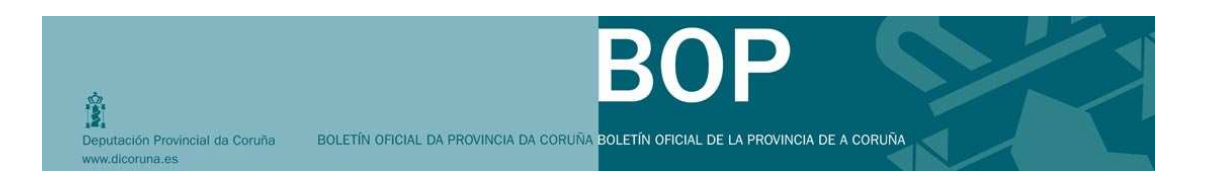

# 12. ¿CÓMO CONSULTO EL CONTENIDO DE LOS ANUNCIOS?

Cuando el usuario quiere consultar el contenido de los diferentes anuncios tiene dos opciones para localizar la ficha y el texto del mismo:

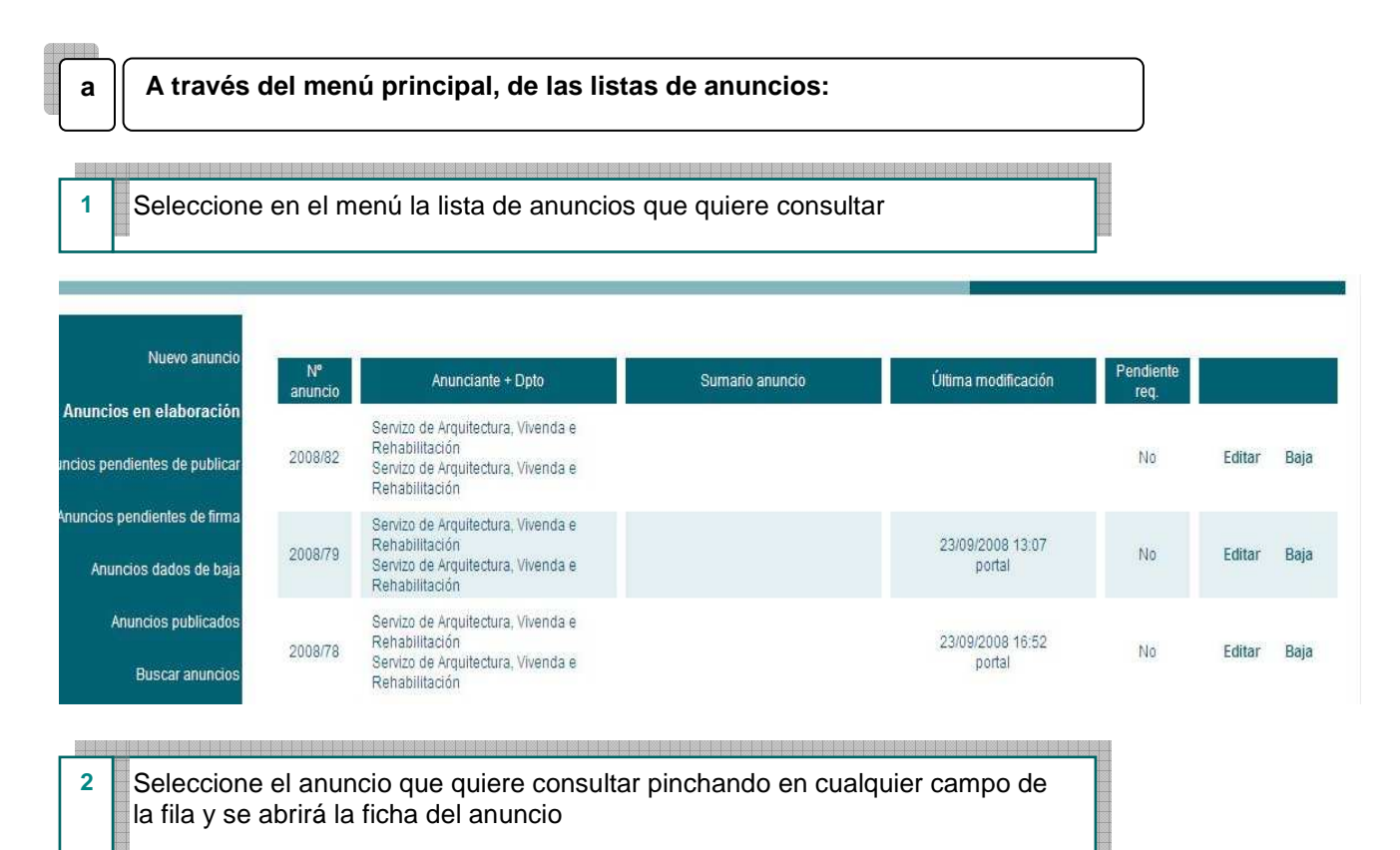

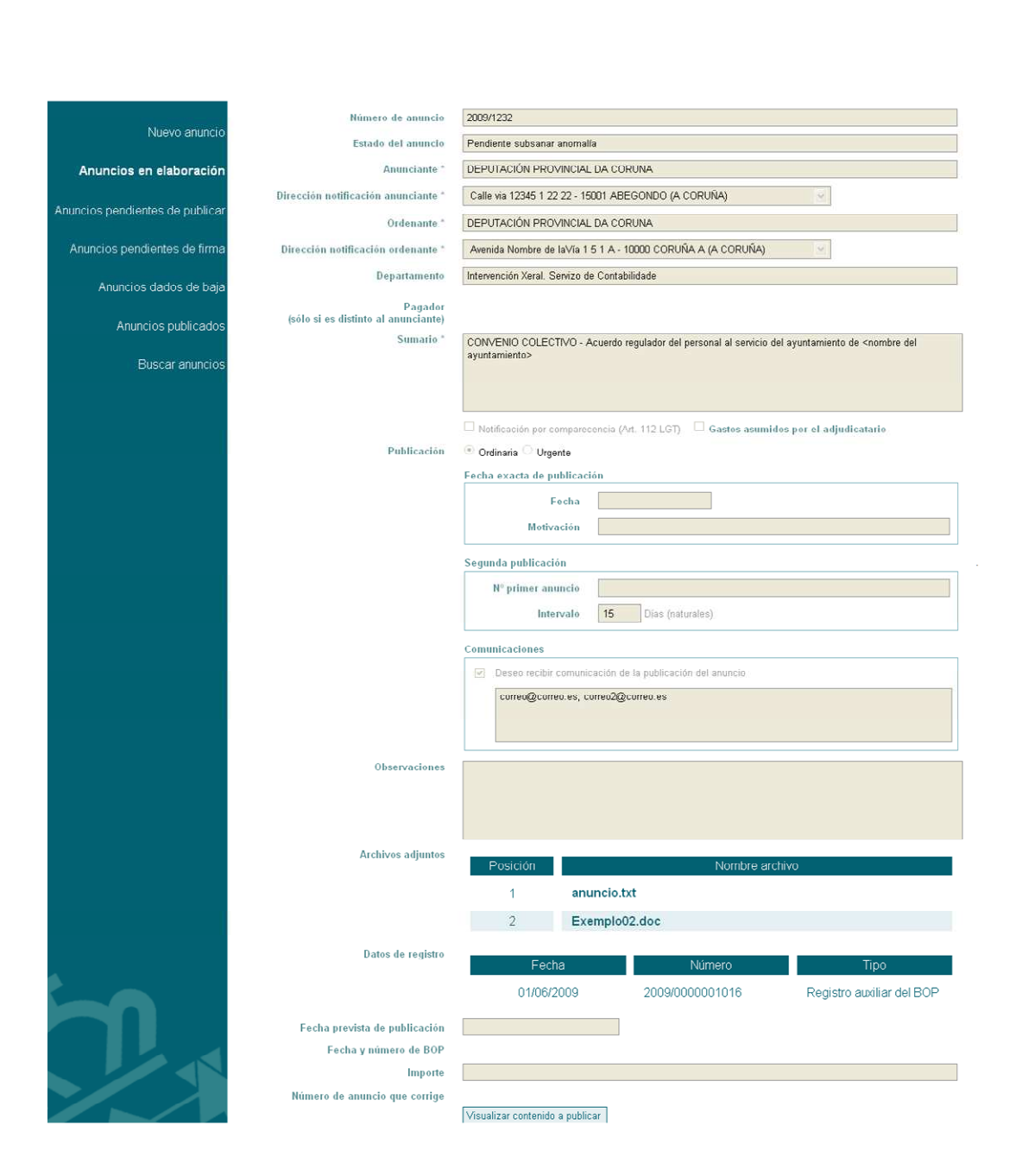

Deputación Provincial da Coruña BOLETÍN OFICIAL DA PROVINCIA DA CORUÑA BOLETÍN OFICIAL DE LA PROVINCIA DE A CORUÑA

N.

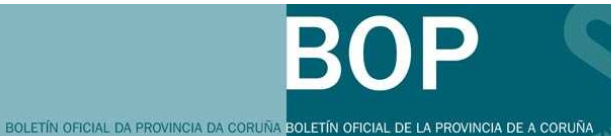

3 Para consultar el contenido del anuncio, pulse en el botón "Visualizar contenido a publicar". Se abrirá una nueva ventana.

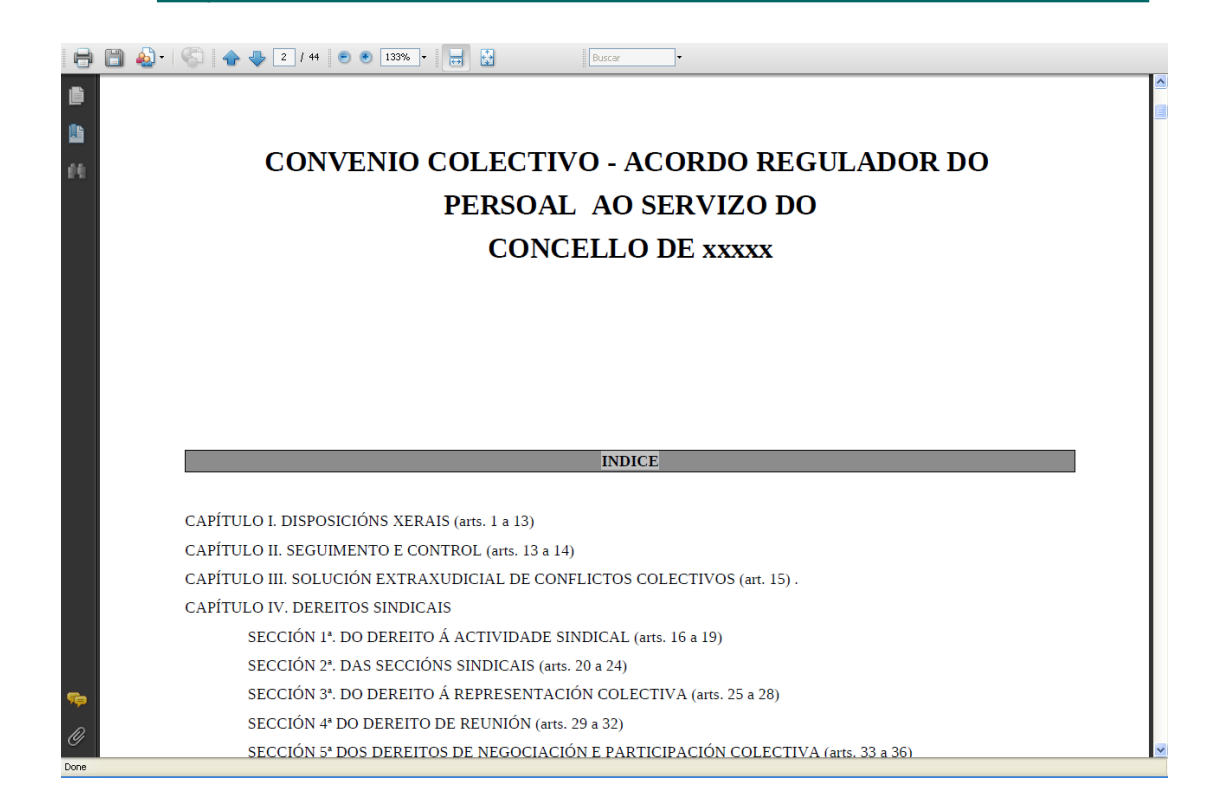

| varios criterios | para loca | lizar el anuncio | ):      |         |
|------------------|-----------|------------------|---------|---------|
| 0 09/88          |           |                  |         |         |
| 0 08/88          |           |                  |         |         |
| 0.08788          |           |                  |         |         |
|                  |           |                  |         |         |
|                  |           |                  |         | 8       |
|                  |           |                  |         |         |
| 6/10/2008        |           | 14/10/2008       |         |         |
|                  |           |                  |         | Busca   |
| 67               | 10/2008   | 10/2008          | 10/2008 | 10/2008 |

-

ación Provincial da Coruña

| BOLETÍN OFICIAL DA PROVINCIA DA CORUÑA<br>BOLETÍN OFICIAL DA PROVINCIA DA CORUÑA<br>BOLETÍN OFICIAL DE LA PROVINCIA DE A CORUÑA |   |
|----------------------------------------------------------------------------------------------------|---|
| Al pulsar en Buscar nos muestra el anuncio localizado siguiendo los criterios descritos:                                        |   |
| Número de anuncio (Formato: AAAA/ININ):                                                                                         | _ |

|                   |         |        |         |        | Buscar |
|-------------------|---------|--------|---------|--------|--------|
| Número de anuncio | Sumario | Tra    | mitador | Estado |        |
| 2008/87           |         | portal | Dado d  | e baja |        |

- sta

ore tramitador

ha de publicación:

3 Haga clic en cualquier campo de la fila y se abrirá la ficha con los datos del anuncio

|                                 | Número de anuncio                              | 2008/87                                                  |
|---------------------------------|------------------------------------------------|----------------------------------------------------------|
| Nuevo anuncio                   | Estado del anuncio                             | Dado de baja                                             |
| Anuncios en elaboración         | Anunciante *                                   | Servizo de Arquitectura, Vivenda e Rehabilitación        |
| Anuncios pendientes de publicar | Dirección notificación anunciante *            | 9                                                        |
|                                 | Ordenante *                                    | Concellaría de Rehabilitación Urbana e Vivenda           |
| Anuncios pendientes de firma    | Dirección notificación ordenante *             | 9                                                        |
| Anuncios dados de baja          | Departamento                                   | Servizo de Arquitectura, Vivenda e Rehabilir 👽           |
| Anuncios publicados             | Pagador<br>(sólo si es distinto al anunciante) |                                                          |
|                                 | Sumario *                                      |                                                          |
| Buscar anuncios                 |                                                |                                                          |
|                                 |                                                |                                                          |
|                                 |                                                | Notificación por comparacendia (Arl, 112 LGT)            |
|                                 | Publicación                                    | Ordinaria O Urgente                                      |
|                                 |                                                | Fecha exacta de publicación                              |
|                                 |                                                | Fecha                                                    |
|                                 |                                                | Motivación                                               |
|                                 |                                                | Segunda publicación                                      |
|                                 |                                                | N <sup>a</sup> primer anuncio                            |
|                                 |                                                | Intervalo 16 Días (naturales)                            |
|                                 |                                                | Comunicaciones                                           |
|                                 |                                                | Desec /ecibir comunicación de la publicación del anuncio |
|                                 |                                                |                                                          |